# <u>User Manual</u> Online Exam Form Filling & Fees Payment System

Through AKSU Web Portal/Direct to Bank

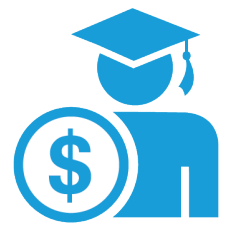

## Key Features

- Online Exam Form Filling
- Pay Examination/ Tuition/ Other Fee via University Payment Gateway
- Deposit your Fee (Cash/DD/Cheque) directly in AKS University Account at any bank's branch and submit your transaction details in AKS University Portal.
- <u>Check "Under process payment details" to know current status of your</u> receipt
- <u>E-receipt can be downloaded after</u>

### Help Desk (Working hours 11 AM --To--4:00 PM daily except holiday/Sunday)

Account (Fee) Related: 9977937284, 7610557776 Exam Result Related : 626 410 0775 (WhatsApp Only) Administrations (Fee) Related: 888 926 7776 Portal/ App (ID Blocking related) : 9131028803 (WhatsApp Only)

IT Development Cell

AK S University, Satna

## Index

| S.N. | Table of Contents                                                 | Page Number |
|------|-------------------------------------------------------------------|-------------|
| 1    | Modes available to pay Tuition/Exam/Other Fee of AKSU             | 3           |
| 2    | How to Login in AKSU Portal (NS2)                                 | 4           |
| 3    | How to Pay Fee Online                                             | 5-8         |
| 4    | How to Enter Transaction Detail after Payment                     | 9           |
|      | 4.1 Entering Transaction Details of "NEFT/RTGS Payment"           | 10          |
|      | 4.2 Entering Transaction Details of "Cash Depositing on Bank"     | 11          |
|      | 4.3 Entering Transaction Detail of "Cheque/DD Depositing on Bank" | 12          |
| 5    | How to Check "Under – Process Payment Detail"                     | 13-14       |
| 6    | How to Download Receipts                                          | 15-16       |
| 7    | How to fill up Exam Form Online                                   | 17-18       |

## Modes available to pay fees विश्वविद्यालयीनफीसजमाकरने के विभिन्नतरीके

(A) PAY Online : (विश्वविद्यालय के वेबपोर्टल द्वारासीधेविश्वविद्यालय के खातेमेंभुगतानहेतुइसकाउपयोगकरें)

You may pay directly through AKS University Portal / NS2 (AKSU Payment Gateway)

https://portal.aksuniversity.com/aksu

Steps : Login NS2/AKSU Portal -->My Fees Detail --> and Pay Now

Payment Through : PayTm, Debit Card, Credit Card, UPI, Net Banking

Note: There is no need to make entry of this transaction in AKS University Portal.

(वि.वि. के खातेमेंआनलाइनभुगतानकरने के बादट्रान्सजेक्शनडिटेल्सपोर्टलमेंडालने की आवश्यकतानहींहैं)

#### (B) PAY through Bank/ Digital payment

| A/c Holder | : AKS University, Satna |
|------------|-------------------------|
| A/c No.    | : 918020004702865       |
| Bank Name  | : Axis Bank, Satna      |
| IFSC Code  | : UTIB0000202           |

You may deposit your fee directly in University by following ways.

- 1. Axis Bank any Branch Cheque / DD
- 2. Other Banks from any city -NEFT / RTGS
- 3. Digital Payment by Net Banking, UPI, IMPS, Mobile Banking Apps and Kiosk

Tip: Use UPI ID | PhonePe | Google Pay | PayTm etc.

(Axis Bank की किसीभीब्रांचमेंजाकरसीधेविश्वविद्यालय के खातेमेंचेक/ड्राफ्टजमाकरसकतेंजबकिदूसरेकिसीभीबैंक से NEFT/RTGS के माघ्यम से फीसजमाकरसकतेंहें बिंक से प्राप्तबैंकस्लिपमेंऊपरअपनास्टूडेंटकोड एवंनामलिखकरस्लिप की फोटो खींचकरबाकीडिटेल्स के साथवि.वि.के पोर्टलमेंडाले |Digital Payment के केसमेंट्रान्सजेक्शनडिटेल्स की स्क्रीन शॉटलेकर एवंबाकीडिटेल्स के साथवि.वि. के पोर्टलमेंडाले |ताकिवि.वि. के खातेमेंराशिक्रेडिटहोतेहीवेरिफिकेशन के पश्चातe-receiptडाउनलोडकरसकेंजेआपकोआवश्यक अनुमतिदीजासकें।)

NOTE: Students have to upload their Bank/online transaction details in NS2/AKSU portal for quick generation of e-receipt and permission. Please write your Student Code & Name at top of the Transaction Slip before uploading at Portal. After verification of the transaction, online fees receipts will be displayed on your NS2 ID.

#### (C) PAY at AKS University CASH Counters--- By Cash/ Cheque/DD

(It is mandatory to maintaining Physical distancing and wear Mask at fee counter)

**NOTE:** 1. Fill up your name and student's code carefully by using CAPITAL LETTERS only.

2. While filling up Bank's deposit slip, cross verify the A/c no. of AKS University, IFSC code & amount.

## How to Login on AKSU Portal (NS2)

### Open any Browser and Type : https://portal.aksuniversity.com/aksu

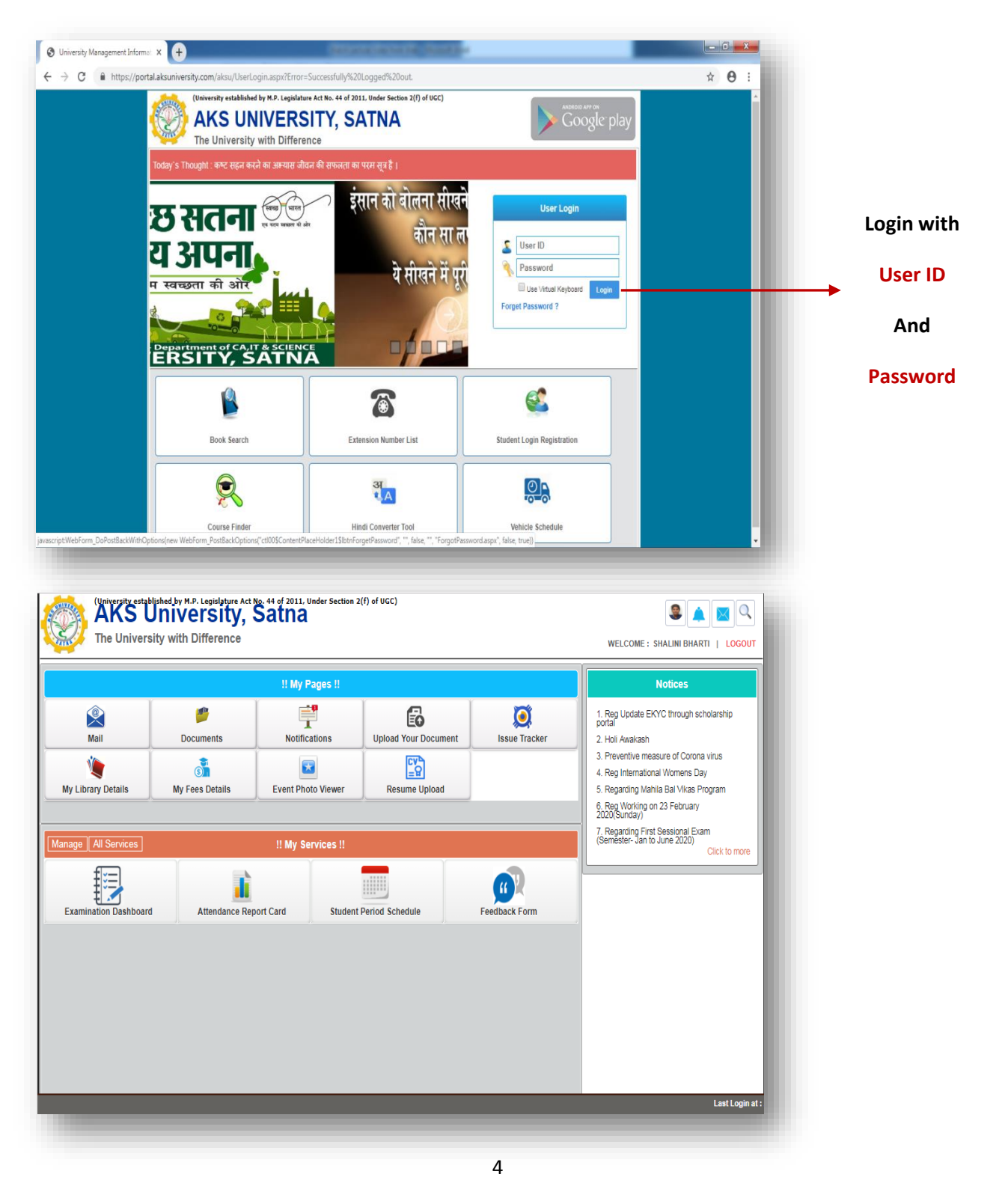

### IT Development Cell

AKS University, Satna

## How to Pay Fee Online

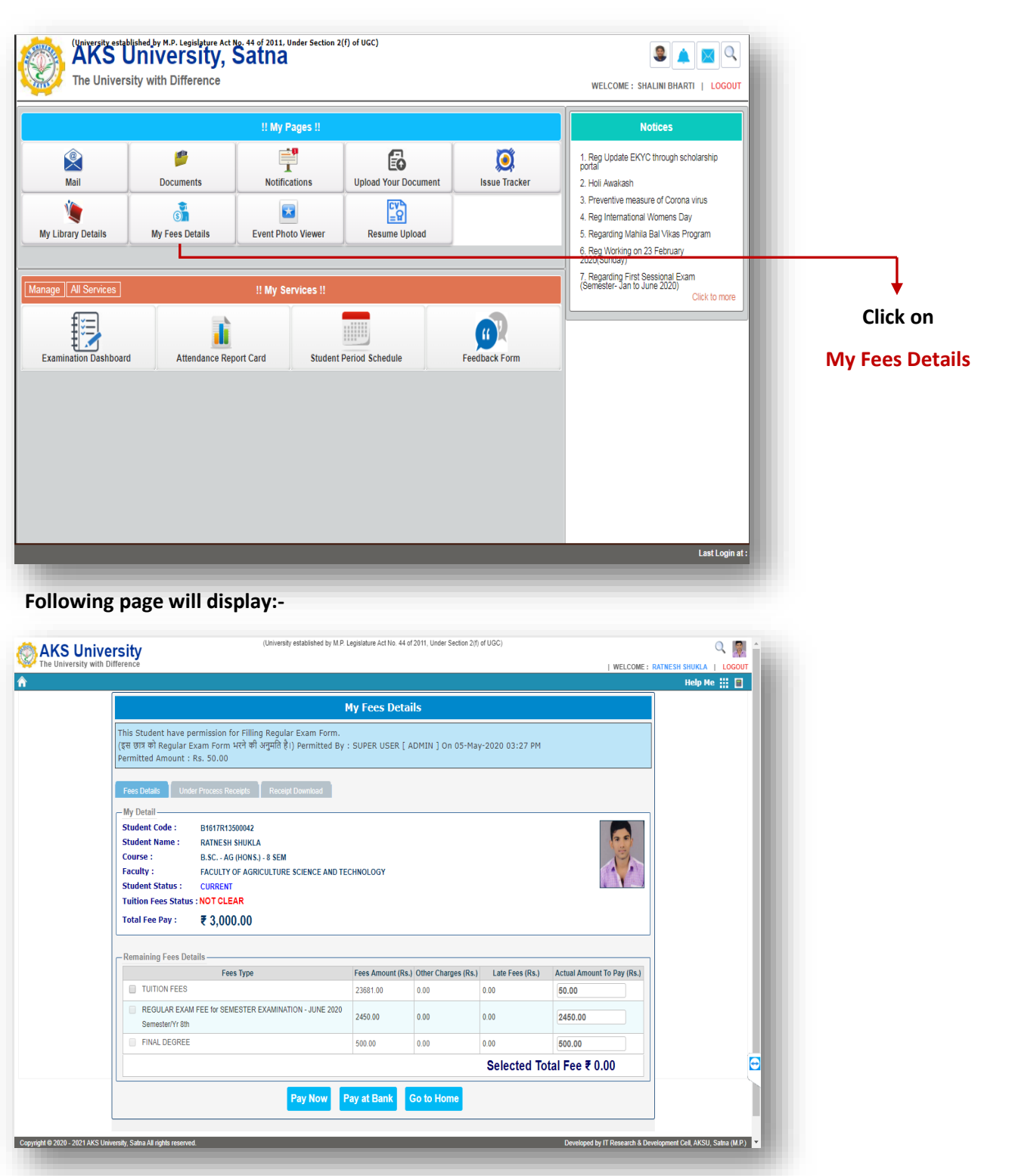

Select Fees and Click on Pay Now Button

| (University established by M.P. Le                                                                                                    | egislature Act No. 44 of 2011, Under Section 2(f) of UGC)                                                                                                    |                                                                 |
|----------------------------------------------------------------------------------------------------|----------------------------------------------------------------------------------------------------|-----------------------------------------------------------------|
| ference                                                                                                    |                                                                                                    | WELCOME : RATNESH SHUKLA   LOGOUT                               |
|                                                                                                    | ly Fooe Details                                                                                                    | Help Me 🔡 🗐                                                     |
| This Student have permission for Filling Regular Exam Form.                                                                                                    |                                                                                                    |                                                                 |
| (इस छात्र को Regular Exam Form भरने की अनुमति है।) Permitted By :<br>Permitted Amount : Rs. 50.00                                                                                                    | SUPER USER [ ADMIN ] On 05-May-2020 03:27 PM                                                                                                    |                                                                 |
| Fees Details Under Process Receipts Receipt Download                                                                                                    |                                                                                                    |                                                                 |
| Student Code : B1617R13500042                                                                                                    |                                                                                                    |                                                                 |
| Student Name :         RATNESH SHUKLA           Course :         B.SC AG (HONS.) - 8 SEM                                                                                                    |                                                                                                    |                                                                 |
| Faculty : FACULTY OF AGRICULTURE SCIENCE AND TEC                                                                                                    | CHNOLOGY                                                                                                    |                                                                 |
| Student Status : CURRENT<br>Tuition Fees Status : NOT CLEAR                                                                                                    |                                                                                                    |                                                                 |
| Total Fee Pay : ₹ 3,000.00                                                                                                    |                                                                                                    |                                                                 |
| - Remaining Fees Details                                                                                                    |                                                                                                    |                                                                 |
| Fees Type                                                                                                    | Fees Amount (Rs.) Other Charges (Rs.) Late Fees (Rs.) Actua                                                                                                    | al Amount To Pay (Rs.)                                          |
| TUITION FEES                                                                                                    | 23681.00 0.00 0.00 50.0                                                                                                    | 00                                                              |
| REGULAR EXAM FEE for SEMESTER EXAMINATION - JUNE 2020<br>Semester/Yr 8th                                                                                                    | 2450.00 0.00 0.00 245                                                                                                    | 0.00                                                            |
| FINAL DEGREE                                                                                                    | 500.00 0.00 0.00 500                                                                                                    | 1.00                                                            |
|                                                                                                    | Selected Total Fee ₹                                                                                                    | 3,000.00                                                        |
| rsily, Salna All rights reserved.                                                                                                    | De                                                                                                    | eveloped by IT Research & Development Cell, AKSU, Salma (M.P.)  |
| rolty, Salma All rights reserved.                                                                                                    | Dr                                                                                                    | eveloped by IT Research & Development Cell, AKSU, Salma (M.P.)  |
| rsity, Satina All rights reserved           "Sity         ns5 says           Do you want to Pay Online                                                                                                    | ne ?                                                                                                    | eveloped by IT Research & Development Cell, AKSU, Salha (M.P.)  |
| rsity, Satha All rights reserved.<br>ns5 says<br>Do you want to Pay Onlin<br>This Student have permission for Filling Regular Exam Form.<br>(당대 명과 한 Regular Exam Form 내각 한 3억과대한 분) Permitted By :<br>Permitted Amount : Rs. 50.00                                                                                                    | ne ?<br>OK Cancel<br>SUPER USER [ ADMIN ] On 05-May-2020 03:27 PM                                                                                                    | eveloped by IT Research & Development Cell, AKSU, Salha (M.P.)  |
| ndy, Saha All rights reserved.<br>Sity<br>ference<br>This Student have permission for Filling Regular Exam Form.<br>(국내 명치 학) Regular Exam Form 부각 한 3억포테 한) Permitted By :<br>Permitted Amount : Rs. 50.00<br>Fees Details<br>Under Process Receipts<br>Receipt Download                                                                                                    | ne ?<br>OK Cancel<br>SUPER USER [ ADMIN ] On 05-May-2020 03:27 PM                                                                                                    | eveloped by IT Research & Development Cell, AKSU, Salha (M.P.)  |
| rsity, Saha All rights reserved<br>rsity, Saha All rights reserved<br>rsity, Saha All rights reserved<br>rsity, Saha All rights reserved<br>This Student have permission for Filling Regular Exam Form.<br>(또해 Unit Student have permission for Filling Regular Exam Form.<br>(또해 Unit Student have permission for Filling Regular Exam Form.<br>(또해 Unit Student Permission for Filling Regular Exam Form.<br>(또해 Unit Student Permission for Filling Regular Exam Form.<br>(또해 Unit Student Permission for Filling Regular Exam Form.<br>(또해 Unit Permitted Amount : Rs. 50.00<br>Fees Detail<br>Student Code : B1617R13500042<br>Student Name : RATINESH SHIKLA<br>Course : B.S.C AG (HONS.) & SEM<br>Faculty : FACULTY OF AGRICULTURE SCIENCE AND TEC                                                                                                    | ne ?<br>OK Cancel<br>SUPER USER [ ADMIN ] On 05-May-2020 03:27 PM                                                                                                    | eveloped by IT Research & Development Cell AKSU, Salma (M.P.)   |
| rsity, Saha All rights reserved.<br>rsity, Saha All rights reserved.<br>This Student have permission for Filling Regular Exam Form.<br>(당대 방과 학) Regular Exam Form 내각 한) segular Exam Form.<br>(당대 방과 학) Regular Exam Form 내각 한) segular Exam Form.<br>(당대 방과 학) Regular Exam Form 내각 한) segular Exam Form.<br>(당대 방과 학) Regular Exam Form H각 한) segular Exam Form.<br>(Student Code : B1617R13500042<br>Student Name : RATINESH SHUKLA<br>Course : B.SC AG (HONS.) - 8 SEM<br>Faculty : FACULTY OF AGRICULTURE SCIENCE AND TEC<br>Student Status : CURRENT<br>Tuition Fees Status : NOT CLEAR<br>Total Fee Pay : ₹ 3,000.00                                                                                                    | ne ?<br>OK Cancel<br>SUPER USER [ ADMIN ] On 05-May-2020 03:27 PM                                                                                                    | eveloped by IT Research & Development Cell AKSU, Salma (M.P.)   |
| rsity, Saha All rights reserved.<br>rsity, Saha All rights reserved.<br>rsity, Saha All rights reserved.<br>This Student have permission for Filling Regular Exam Form.<br>(इस छात्र को Regular Exam Form मरने की अनुमति है।) Permitted By :<br>Permitted Amount : Rs. 50.00<br>Fees Details<br>Student Code : Bi617R13500042<br>Student Code : Bi617R13500042<br>Student Name : RATIVESH SHUKLA<br>Course : B.SC AG (HON S.) - 8 SEM<br>Faculty : FACULTY OF AGRICULTURE SCIENCE AND TEC<br>Student Status : NOT CLEAR<br>Total Fees Status : NOT CLEAR<br>Total Fee Pay : ₹ 3,000.00                                                                                                    | ne ?<br>OK Cancel<br>SUPER USER [ ADMIN ] On 05-May-2020 03:27 PM                                                                                                    | eveloped by IT Research & Development Cell, ACSU, Satin (MP)    |
| rsity, Saha All right reserved.<br>rsity, Saha All right reserved.<br>This Student have permission for Filling Regular Exam Form.<br>(स धाप्र को Regular Exam Form मन्ते की अनुमति है।) Permitted By :<br>Permitted Amount : Rs. 50.00<br>Fees Details<br>Student Code : B1617R13500042<br>Student Code : B1617R13500042<br>Student Code : B1617R13500042<br>Student Code : B1617R13500042<br>Student Status : RATINESH SHUKLA<br>Course : B.S.C AG (HONS.) - 8 SEM<br>Faculty : FACULTY OF AGRICULTURE SCIENCE AND TEC<br>Student Status : NOT CLEAR<br>Total Fee Pay : ₹ 3,000.00<br>Remaining Fees Details<br>Fees Type                                                                                                    | ne ? OK Cancel SUPER USER [ ADMIN ] On 05-May-2020 03:27 PM HNOLOGY Fees Amount (Rs.) Other Charges (Rs.) Late Fees (Rs.) Actu                                                                                                    | eveloped by IT Research & Dewelopment Cell, AKSU, Satas (M.P.)  |
| nsity, Saha All rights reserved.  Sity Ference  This Student have permission for Filling Regular Exam Form. (ERI UTA UP Regular Exam Form HR1 M1 significity) Permitted By : Permitted Amount : Rs. 50.00  Fees Details Under Process Receipts Receipt Download  My Detail  Student Code : B1617R13500042 Student Name : RATNESH SHUKLA Course : B.SC AG (HONS.) - 8 SEM Faculty : FACULTY OF AGRICULTURE SCIENCE AND TEC Student Status : NOT CLEAR Total Fees Status : NOT CLEAR Total Fees Details  Fees Type  TUTION FEES  Recould Recount Status Fees Type  Recount Fees Details  Fees Type  Recount Fees Details  Fees Type  Recount Recount Recount Recount Process Recount Process Recount Proces                                                                                                    | ne ?         OK         Cancel           SUPER USER [ ADMIN ] On 05-May-2020 03:27 PM           HNOLOGY                                                                                                    | eveloped by IT Research & Development Cell AKSU, Salma (M.P.)   |
| raily, Salna All rights reserved.<br>right, Salna All rights reserved.<br>This Student have permission for Filling Regular Exam Form.<br>(इस छात्र को Regular Exam Form भरने की अनुमाति है।) Permitted Bry :<br>Permitted Amount : Rs. 50.00<br>Fees Details<br>Student Code : Bist/TR15500042<br>Student Name : RATNESH SHUKLA<br>Course : B.S.C AG (HONS.) - 8 SEM<br>Faculty : FACULTY OF AGRICULTURE SCIENCE AND TEC<br>Student Status : NOT CLEAR<br>Total Fees Status :NOT CLEAR<br>Total Fees Details<br>Fees Type<br>TUITION FEES<br>M REGULAR EXAM FEE for SEMESTER EXAMINATION - JUNE 2020<br>SemesterYY 8h                                                                                                    | OK         Cancel           SUPER USER [ ADMIN ] On 05-May-2020 03:27 PM           SUPER USER [ ADMIN ] On 05-May-2020 03:27 PM           SHOLOGY                                                                                                    | eveloped by IT Research & Development Cell AKSU, Salma (MP)     |
| raily, Saha All rights reserved.<br>right, Saha All rights reserved.<br>right, Saha All rights reserved.<br>This Student have permission for Filling Regular Exam Form<br>(इस छात्र की Regular Exam Form म्हने की अनुमति है।) Permitted By :<br>Permitted Amount : Rs. 50.00<br>Fees Details<br>Student Code : B1617R13500042<br>Student Code : B1617R13500042<br>Student Code : B1617R13500042<br>Student Code : B1617R13500042<br>Student Code : B1617R13500042<br>Student Code : B1617R13500042<br>Student Status : NOT CLEAR<br>Total Fees Status : NOT CLEAR<br>Total Fee Pay : ₹ 3,000.00<br>Remaining Fees Details<br>Fees Type<br>TUTION FEES<br>REGULAR EXAM FEE tor SEMESTER EXAMINATION - JUNE 2020<br>Semester/Y 8h<br>Ø FINAL DEGREE                                                                                                    | Ime ?       OK       Cancel         SUPER USER [ ADMIN ] On 05-May-2020 03:27 PM         HNOLOGY         Fees Amount (Rs)       Other Charges (Rs.)       Late Fees (Rs.)       Actual         2381.00       0.00       0.00       50.00         2450.00       0.00       0.00       245         500.00       0.00       0.00       245                                                                                                    | eveloped by IT Research & Development Cell AICSU, Satas (MP)    |
| nity, Saha All rights reserved.<br>style Saha All rights reserved.<br>This Student have permission for Filling Regular Exam Form.<br>(HI BIX at Regular Exam Form H7t at Signific हt) Permitted By :<br>Permitted Amount : Rs. 50.00<br>Fees Details<br>Student Code : B1617R1350042<br>Student Code : B1617R1350042<br>Student Code : B1617R1350042<br>Student Code : B1617R1350042<br>Student Code : B1617R1350042<br>Student Code : B1617R1350042<br>Student Status : RATNESH SHUKLA<br>COURSE : B.S.C AG (HONS) 8 SEM<br>Faculty : FACULTY OF AGRICULTURE SCIENCE AND TEC<br>Student Status : NOT CLEAR<br>Total Fees Status : NOT CLEAR<br>Total Fees Details<br>Fees Type<br>✓ TUTTION FEES<br>✓ REGULAR EXAM FEE for SEMESTER EXAMINATION - JUNE 2020<br>SemeterY? Bh                                                                                                    | ne ?       OK       Cancel         SUPER USER [ ADMIN ] On 05-May-2020 03:27 PM         HNOLOGY         HNOLOGY         Ees Amount (Rs.)       Other Charges (Rs.)       Late Fees (Rs.)       Actual         23631.00       0.00       0.00       50.0         2450.00       0.00       0.00       50.0         500.00       0.00       0.00       50.0         Selected Total Fee ₹                                                                                                    | eveloped by IT Research & Dewelopment Cell, AICSU, Satas (M.P.) |
| nally, Saha All rights reserved<br>strence<br>This Student have permission for Filling Regular Exam Form.<br>(RR पर की Regular Exam Form परने की अपूर्णती है।) Permitted By :<br>Permitted Amount : Rs. 50.00<br>Fees Details<br>Under Process Receipts<br>Receipt Download<br>My Detail<br>Student Name : RATIVESH SHUKLA<br>Course : B S.C AG (HONS) 8 SEM<br>Faculty : FACULTY OF AGRICULTURE SCIENCE AND TEC<br>Student Status : NOT CLEAR<br>Total Fees Details<br>Fees Type<br>TUTION FEES<br>Recound Fees Details<br>Fees Type<br>Recound Recound Fees Status : NOT CLEAR<br>Total Fee Pay : ₹ 3,000.00<br>Remaining Fees Details<br>Fees Type<br>TUTION FEES<br>Recound Recound Fees Status : NOT CLEAR<br>Total Fee Pay : ₹ 3,000.00<br>Remaining Fees Details<br>Fees Type<br>TUTION FEES<br>Recound Recound Fees Status : NOT CLEAR<br>Total Fee Pay : ₹ 3,000.00<br>Remaining Fees Details<br>Fees Type<br>TUTION FEES<br>Recound Fees Details<br>Fees Type<br>TUTION FEES<br>Recound Fees Details<br>Fees Type<br>TUTION FEES<br>Recound Fees Details<br>Fees Type<br>TUTION FEES<br>Recound Fees Details<br>Fees Type<br>TUTION FEES<br>Recound Fees Details<br>Fees Type<br>TUTION FEES<br>Recound Fees Details<br>Fees Type<br>TUTION FEES<br>Recound Fees Details<br>Fees Type<br>TUTION FEES<br>Recound Fees Details<br>Fees Type<br>TUTION FEES<br>Recound Fees Details<br>Fees Type<br>TUTION FEES<br>Recound Fees Type<br>Fees Type<br>Fees Type | ne ?       OK       Cancel         SUPER USER [ ADMIN ] On 05-May-2020 03:27 PM         SUPER USER [ ADMIN ] On 05-May-2020 03:27 PM         SHOLOGY         SHOLOGY         Station       0.00         SUPER USER [ ADMIN ] On 05-May-2020 03:27 PM         Station       0.00         Station       0.00         St | eveloped by IT Research & Development Cell AKSU, Salma (M.P.)   |

Below window will display after click on OK button.

Released On: 09-May-2020 **IT Development Cell** AKS University, Satna इसपेजमेंआपकेद्वारासेलेक्टकीह्ई **Pay Student Fee** Please Check All Information Before Payment फीसदिखतीहैसबकुछचेककरनेके बाद Confirm ButtonपरClick करे। Welcome Student Code : B1617R13500042 Please Check All Student Name : RATNESH SHUKLA Information Before Payment Course : B.Sc. - AG (Hons.) - 8 SEM Payment Status : Not Paid Do Not Refresh And Not Click Back Buttion Amount : 3000.00 **Detail Amount** Fee Type Fee Amount TUITION FEES 50.00 REGULAR EXAM FEE for SEMESTER EXAMINATION - JUNE 2020 2450.00 FINAL DEGREE 500.00 Confirm **Click Here** P Paytm Secure Online Payment G: X 🕒 WhatsApp 🗙 🛛 👶 AKS- India's Leading Best Private 🗴 🖉 ! AKS University, Satna : Online A 🗴 🕇 \* 🌒 0 ٢ K GO BACK AKS University Satna Order Amount to be paid ₹3,000 Transaction ID: AKSU07052020000063 Inclusive of Convenience Charge + GST 🗸 यहांसेआपकिसीभीPayment SELECT AN OPTION TO PAY OptionकोSelectकरसकतेहै। O Paytm Pay easily using your saved payment methods O BHIM UPI O Net Banking 100% Secure Payments Powered by Paytm SafeKey 🚯 🚞 🏉 🗿 💿 🍋 🚱 🖉 - 1 al € 310 PM

#### Released On: 09-May-2020

#### IT Development Cell AKS University, Satna

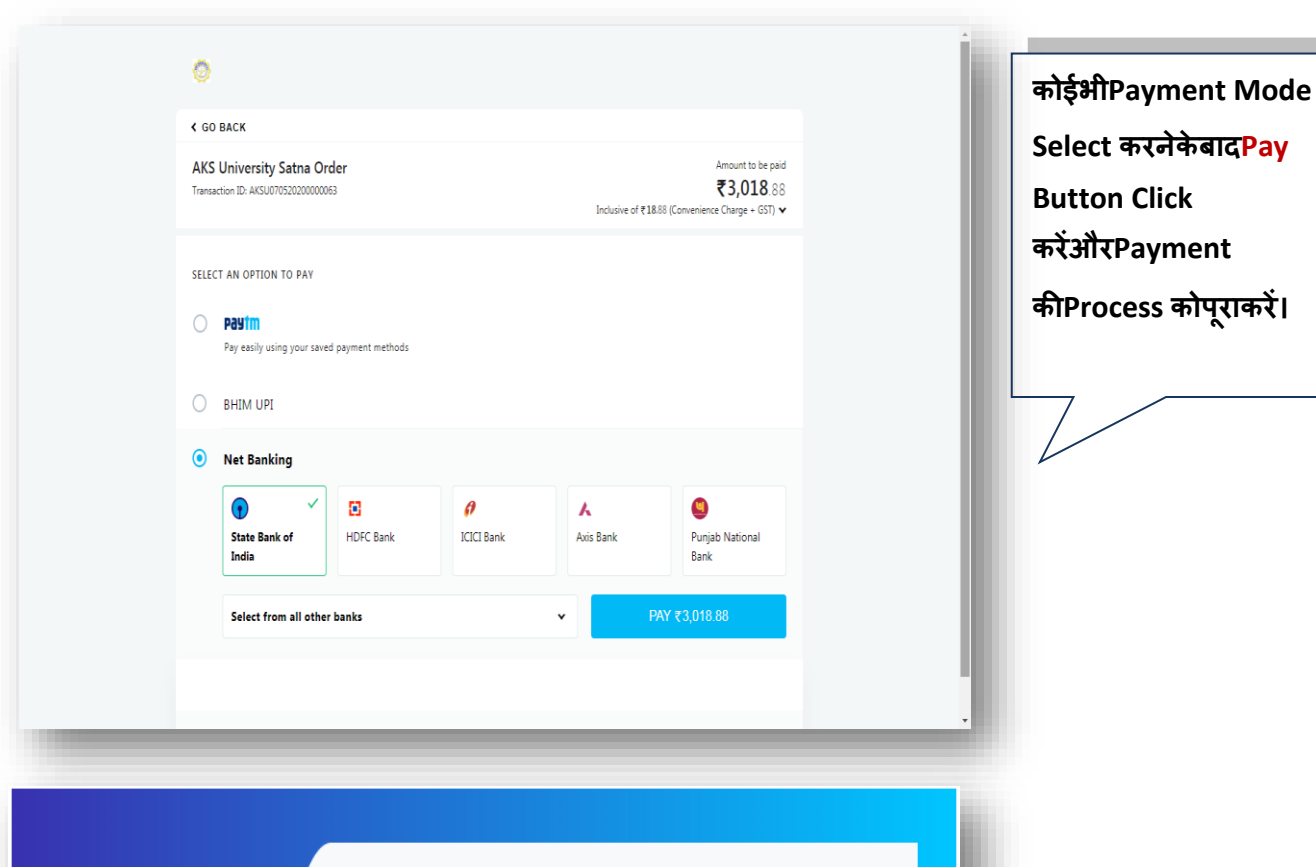

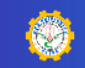

#### Payment Details

Contact Account Department For Any Issues Regarding Payment Your Payment Details

Student Code : B1617R13500042 Student Name : RATNESH SHUKLA

Amount : 3000.00 INR

Following are the Transaction Details:

 Transaction status is success

 STATUS
 TXN\_SUCCESS

 Order ID
 AKSU090520200000002

 Transaction ID
 20200509111212800110168040901675001

 Transaction Date
 09-05-2020 06:27:39 PM

Amount 3000.00 INR

Copy This Information For Further Use.

Your online Transaction receipt will auto reflect, within 3-4 working days, on your portal login after due verification. आपके ऑन्लाइन लेन-देन की रसीद, 3-4 कार्यदिवसों में, आपके पोर्टल लोगिन पर उचित सत्यापन के बाद दिखाई देगी

NOTE : There is no need to do entry of this transaction on University's Portal. विश्वविद्यालय के पोर्टल पर इस लेनदेन की Entry करने की कोई आवश्यकता नहीं है Payment Success होनेकेबादयेपेजOpen होताहै।

IT Development Cell AKS University, Satna

## How to Enter Transaction Details after Pay on Bank

|                                                                                                    | My Fees Details                                                                                                    |                                                                                                    |                                                                                                    |
|----------------------------------------------------------------------------------------------------|----------------------------------------------------------------------------------------------------|----------------------------------------------------------------------------------------------------|----------------------------------------------------------------------------------------------------|
| This Student have permission for Filling Regular Exam Form.                                                                                                    |                                                                                                    |                                                                                                    |                                                                                                    |
| (इस छात्र को Regular Exam Form भरने की अनुमति है।) Permitted By<br>Permitted Amount : Rs. 50.00                                                                                                    | : SUPER USER [ ADMIN ] On 05-May-2020 03:27 PM                                                                                                    |                                                                                                    |                                                                                                    |
| Fees Details Under Process Receipts Receipt Download                                                                                                    |                                                                                                    |                                                                                                    | ाबनाकाइफाससलक्टा<br>                                                                                                    |
| My Detail<br>Student Code : B1617R13500042                                                                                                    |                                                                                                    |                                                                                                    | ay at Bank button                                                                                                    |
| Student Name : RATNESH SHUKLA<br>Course : B.SC, - AG (HONS,) - 8 SEM                                                                                                    |                                                                                                    | S.                                                                                                    | प्रातींदर कों।                                                                                                    |
| Faculty : FACULTY OF AGRICULTURE SCIENCE AND T<br>Student Status : CURRENT                                                                                                    | CHNOLOGY                                                                                                    |                                                                                                    |                                                                                                    |
| Tuition Fees Status : NOT CLEAR                                                                                                    |                                                                                                    |                                                                                                    |                                                                                                    |
|                                                                                                    |                                                                                                    |                                                                                                    |                                                                                                    |
| - Remaining Fees Details                                                                                                    | Fees Amount (Rs.) Other Charges (Rs.) Late Fees (Rs.)                                                                                                    | Actual Amount To Pay (Rs.)                                                                                                    |                                                                                                    |
| UTUITION FEES                                                                                                    | 23681.00 0.00 0.00                                                                                                    | 50.00                                                                                                    |                                                                                                    |
| REGULAR EXAM FEE for SEMESTER EXAMINATION - JUNE 2020<br>Semester/Yr 8th                                                                                                    | 2450.00 0.00 0.00                                                                                                    | 2450.00                                                                                                    |                                                                                                    |
| FINAL DEGREE                                                                                                    | 500.00 0.00 0.00                                                                                                    | 500.00                                                                                                    |                                                                                                    |
|                                                                                                    | Selected Tot                                                                                                    | al Fee ₹ 0.00                                                                                                    |                                                                                                    |
| Pay Now                                                                                                    | Pay at Bank Go to Home                                                                                                    |                                                                                                    |                                                                                                    |
|                                                                                                    |                                                                                                    |                                                                                                    |                                                                                                    |
| (University established by M.F<br>Difference                                                                                                    | Legislature Act No. 44 of 2011, Under Section 2/I) of UGC)                                                                                                    | WELCOME : RATNESH SHURLA                                                                                                    | Pay at Bank button                                                                                                    |
| (University established by MF<br>Difference                                                                                                    | Legislature Act No. 44 of 2011, Under Section 2(f) of UGC)<br>My Fees Details                                                                                                    | WELCOME ; RATNESH SHOKE<br>Help 1                                                                                                    | Pay at Bank button<br>पर click करनेकेबादये<br>window open                                                                                                    |
| (University established by MF<br>) Difference<br>This Student have permission for Filling Regular Exam Form<br>(মে জয় কা Regular Exam Form भारो কা এল্পেন ইং) Permitted By                                                                                                    | Legislature Act No. 44 of 2011, Under Section 2(f) of UGC)<br><b>My Fees Details</b><br>: SUPER USER [ ADMIN ] On 05-May-2020 03:27 PM                                                                                                    | ) WELCOME : RATNESH SHIRL)<br>Help 1                                                                                                    | Pay at Bank button<br>पर click करनेकेबादये<br>window open<br>होगी।यहांपरआपकोजिस                                                                                                    |
| (University established by MF<br>Difference<br>This Student have permission for Filling Regular Exam Form.<br>(হেল ডাম খা Regular Exam Form মংন খা अনুমাট ইং) Permitted By<br>Permitted Amount : Ra. 50.00                                                                                                    | Legisliture Act No. 44 of 2011, Under Section 2/I) of UGC)<br><b>My Fees Details</b><br>: SUPER USER [ ADMIN ] On 05-May-2020 03:27 PM                                                                                                    | WELCOME : RATINESH SHORD<br>Help T                                                                                                    | Pay at Bank button<br>पर click करनेकेबादये<br>window open<br>होगी।यहांपरआपकोजिस<br>Account                                                                                                    |
| (University established by MF<br>Difference<br>This Student have permission for Filling Regular Exam Form.<br>(মে ডায় কা Regular Exam Form भारो की अनुमति है।) Permitted By<br>Permitted Amount : Rs. 50.00<br>Fee: Detablis Under Process Recogis Recogid Download                                                                                                    | Legislature Act No. 44 of 2011, Under Section 2(f) of UGC)<br><b>My Fees Details</b><br>: SUPER USER [ ADMIN ] On 05-May-2020 03:27 PM                                                                                                    | ) WELCOME : RATNESH SHINL)<br>Help T                                                                                                    | Pay at Bank button<br>पर click करनेकेबादये<br>window open<br>होगी।यहांपरआपकोजिस<br>Account<br>मेंफीसजमाकरनाहैउस                                                                                                    |
| (University established by MF<br>Difference<br>This Student have permission for Filling Regular Exam Form.<br>(দে তাম খা) Regular Exam Form भारने খা) अनुमारि है।) Permitted By<br>Permitted Amount : Rs. 50.00<br>Fee: Details<br>Under Process Records<br>Record Download<br>My Detail<br>Student Code : B1617R1350042                                                                                                    | Legniature Act No. 44 of 2011, Under Section 2/() of UGC)<br>My Fees Details<br>: SUPER USER [ ADMIN ] On 05-May-2020 03:27 PM                                                                                                    | WELCOME : RATHESH SHORD<br>Help 1                                                                                                    | Pay at Bank button<br>पर click करनेकेबादये<br>window open<br>होगी।यहांपरआपकोजिस<br>Account<br>मेंफीसजमाकरनाहैउस<br>Account की Detail                                                                                                    |
| (University established by MF<br>Difference<br>This Student have permission for Filling Regular Exam Form.<br>(جم 1997 क) Regular Exam Form ਮरी की अनुवाति है।) Permitted By<br>Permitted Amount : Rs. 50.00<br>Feel Detail<br>Under Photoes Records Record Download<br>My Detail<br>Student Kame Partic Structure (Structure Amount )<br>Student Kame Partic Structure (Structure Amount )                                                                                                    | Legislature Act No. 44 of 2011, Under Section 2(f) of UGC)<br>My Fees Details<br>: SUPER USER [ ADMIN ] On 05-May-2020 03:27 PM<br>N Bank Details !!                                                                                                    | ) WELCOME : RATNESH SHOK )<br>Help 1                                                                                                    | Pay at Bank button<br>पर click करनेकेबादये<br>window open<br>होगी।यहांपरआपकोजिस<br>Account<br>मेंफीसजमाकरनाहैउस<br>Account की Detail                                                                                                    |
| (Livesky etablished by MF<br>Difference<br>This Student have permission for Filling Regular Exam Form.<br>(दुस खार को Regular Exam Form भरने की अनुपति है।) Permitted By<br>Permitted Amount : Rs. 50.00<br>Fee Detail<br>Student Kame : BRUTR1350042<br>Student Kame : BRUTR1350042<br>Student Kame : PATIESU SUURI A<br>Course : !! Pay of<br>Faculty :<br>Student Sti : You can deposite fee on bank in AKS UNIVERS                                                                                                    | Legislature Act No. 44 of 2011, Under Section 2(1) of UGC) My Fees Details : SUPER USER [ ADMIN ] On 05-May-2020 03:27 PM  1 Bank Details !! TY SATNA Account.                                                                                                    | I WELCOME : RATNESH SHRAD<br>Help I                                                                                                    | Pay at Bank button<br>पर click करनेकेबादये<br>window open<br>होगी।यहांपरआपकोजिस<br>Account<br>मेंफीसजमाकरनाहैउस<br>Account की Detail<br>दीगईहैं।यदिआपनेबैंककेम                                                                                                    |
| (University established by MF<br>Difference<br>This Student have permission for Filling Regular Exam Form.<br>(단 명3 학) Regular Exam Form 사각 핵 34gHth (1) Permitted By<br>Permitted Amount : Rs. 50.00<br>Fee: Datas<br>Under Yooks: Receiption Receiption Receiption<br>Fee: Datas<br>Under Nome Districts Lunivi A<br>Course : !!Pay of<br>Faculty :<br>Student Ski Vou can deposite fee on bank in AKS UNIVERS<br>Unition fee Account Details ale below ·-<br>Total Fee P Bank Name : AXIS BANK Branch :                                                                                                    | Legisliture Act No. 44 of 2011, Under Section 2/) of UGC) My Feecs DetailS  : SUPER USER [ ADMIN ] On 05-May-2020 03:27 PM  Bank Details !! TY SATNA Account. SATNA                                                                                                    | ) WELCOME : RATINESH SHORD<br>Help T                                                                                                    | Pay at Bank button<br>पर click करनेकेबादये<br>window open<br>होगी।यहांपरआपकोजिस<br>Account<br>मेंफीसजमाकरनाहैउस<br>Account की Detail<br>दीगईहैं।यदिआपनेबैंककेम<br>मसे AKS University Sate                                                                                                    |
| رلالالالالله المعالية المعالية الم<br>معالية المعالية المعالية المعالية المعالية المعالية المعالية المعالية المعالية المعالية المعالية المعالية المعالية المعالية المعالية المعالية المعالية المعالية المعالية المعالية المعالية المعالية المعالية المعالية المعالية المعالية المعالية المعالية المعالية المعالية المعالية المعالية المعالية المع<br>معالية معالية المعالية المعالية المعالية المعالية المعالية المعالية المعالية المعالية المعالية المعالية المعالية المعالية المعالية المعالية المعالية المعالية المعالية المعالية المعالية المعالية المعالية المعالية المعالية المعالية الم | Legislature Act No. 44 of 2011, Under Section 2(f) of UGC)  My Fees Details  : SUPER USER [ ADMIN ] On 05-May-2020 03:27 PM  Bank Details !!  TY SATINA Account. SATINA UTIB0000202                                                                                                    | WELCOME : BATNESH SHRUZ<br>Help t                                                                                                    | Pay at Bank button<br>पर click करनेकेबादये<br>window open<br>होगी।यहांपरआपकोजिस<br>Account<br>मेंफीसजमाकरनाहैउस<br>Account की Detail<br>दीगईहैं।यदिआपनेबैंककेम<br>मसे AKS University Satu<br>Account में Fees                                                                                                    |
| (Liviesity established by MF<br>Difference)<br>This Student have permission for Filling Regular Exam Form.<br>(Rt 1974 की Regular Exam Form भारने की अनुपति है।) Permitted By<br>Permitted Amount : Rt. 50.00<br>Fees Detail<br>Student Kama : Restar Student Research<br>Student Kama : Restar Student Research<br>Student Kama : Restar Student Research<br>Student Student Research<br>Student Student Student Student Student Student Student Student Student Student Student Student Student Student Student Student Student Student Student No: 918020004702855 IFSC Cod<br>Restarting<br>Restarting<br>Note:: If you have deposeded face on data Student Student Student No: 918020004702855 IFSC Cod                                                                                                    | Legislature Act No. 44 of 2011, Under Section 2(1) of UGC)  My Fees Details  : SUPER USER [ ADMIN ] On 05-May-2020 03:27 PM   Bank Details !!  TY SATNA Account.  SATNA  : UTB60000202  Erstly Sating Account then enter transaction details here                                                                                                    | WELCOME : MATNESH SHOWA<br>Help I                                                                                                    | Pay at Bank button<br>पर click करनेकेबादये<br>window open<br>होगी।यहांपरआपकोजिस<br>Account<br>मेंफीसजमाकरनाहैउस<br>Account की Detail<br>दीगईहैं।यदिआपनेबैंककेम्<br>मसे AKS University Satu<br>Account में Fees<br>जमाकरदीहै, तो Transact                                                                                                    |
| (University established by MF<br>Difference<br>This Student have permission for Filling Regular Exam Form.<br>(문제 명제 학) Regular Exam Form Het 핵) अनुमारि है।) Permitted By<br>Permitted Amount : Ra. 50.00<br>Feel Detail<br>Student Code : Bfsf7R1300042<br>Student Code : Bfsf7R1300042<br>Student Kame : Dataget Records Records Records<br>Student St. You can deposite fee on bank in AKS UNIVERS<br>Course : !! Pay or<br>Faculty :<br>Student St. You can deposite fee on bank in AKS UNIVERS<br>Course : !! Pay or<br>Faculty :<br>Student St. You can deposite fee on bank in AKS UNIVERS<br>Course : !! Pay or<br>Faculty :<br>Student St. You can deposite fee on bank in AKS UNIVERS<br>Course : !! Pay or<br>Faculty :<br>Student St. You can deposite fee on bank in AKS UNIVERS<br>Course : !! Pay or<br>Faculty :<br>Student St. You can deposite fee on bank in AKS UNIVERS<br>Course : !! Pay or<br>Faculty :<br>Student St. You can deposite fee on bank in AKS UNIVERS<br>Course : !! Pay or<br>Faculty :<br>Student St. You can deposite fee on bank in AKS UNIVERS<br>Course : !! Pay or<br>Faculty :<br>Student St. You can deposite fee on bank in AKS UNIVERS                                                                                                    | Legislature Act No. 44 of 2011, Under Section 2/) of UGC) My Fees Details : SUPER USER [ ADMIN ] On 05-May-2020 03:27 PM  Dank Details !! TY SATNA Account. SATNA : UTIBG000202 erstly Satna Account,then enter transaction details here. rees Deposite 국자 [ 국과 등 러 고류 Transaction Details 中静 Entry 3                                                                                                    | I WELCOME : RATHESH SHORA<br>Help I                                                                                                    | Pay at Bank button<br>पर click करनेकेबादये<br>window open<br>होगी।यहांपरआपकोजिस<br>Account<br>मेंफीसजमाकरनाहैउस<br>Account की Detail<br>दीगईहैं।यदिआपनेबैंककेम<br>मसे AKS University Satu<br>Account में Fees<br>जमाकरदीहै, तो Transact<br>Detail की Entry                                                                                          |
| (University established by MF<br>Difference<br>This Student have permission for Filling Regular Exam Form.<br>(עד שניא לא Regular Exam Form אלי לא שקדול לו) Permitted by<br>Permitted Amount : Ra. 50.00<br>Free Dutais<br>Student Code : B1617R1350042<br>Student Noder Process Recepts<br>Student Code : B1617R1350042<br>Student Kame - DATAICEU SUIKI A<br>Course : !! Pay of<br>Student States : You can deposite fee on bank in AKS UNIVERS<br>Total Fee Bank Name : XIS BANK BIANC :<br>Remaining<br>Total Fee Bank Name : XIS BANK BIANC :<br>Remaining<br>Total Fee Account Details ate below<br>Total Fee Bank Name : XIS BANK BIANC :<br>Remaining<br>Total Fee Remaining<br>Total Fee Account Part AKS University Sama & Account RT<br>Result Same : Result Sama & Account RT                                                                                                    | Legalature Act No. 44 of 2011, Under Section 2() of UGC) My Fees Details : SUPER USER [ ADMIN ] On 05-May-2020 03:27 PM  Dank Details !! TY SATNA Account. SATNA : UTIBO000202 ersky Satna Account,then enter transaction details here. :ees Deposite 후자 R͡과! है तो यहाँ Transaction Details ฑ) Entry 3                                                                                                    | WELCOME : RATNESH SHRUD<br>Help                                                                                                    | Pay at Bank button<br>पर click करनेकेबादये<br>window open<br>होगी।यहांपरआपकोजिस<br>Account<br>मेंफीसजमाकरनाहैउस<br>Account की Detail<br>दीगईहैं।यदिआपनेबैंककेम<br>मसे AKS University Satu<br>Account में Fees<br>जमाकरदीहै, तो Transact<br>Detail की Entry                                                                                          |
| (bivestly etablished by MF<br>Difference<br>This Student have permission for Filling Regular Exam Form.<br>[영 명자 약) Regular Exam Form भारने 약) अनुमाने है1) Permitted By<br>Permitted Amount : RL. 50.00<br>Fee Detail<br>Under Proces Records Record Deveload<br>Student Kama · RAYSEAU Caular A<br>Student Kama · RAYSEAU Caular A<br>Student Kama · RAYSEAU Caular A<br>Student Sta<br>Student Sta<br>Total Fee Bank Name : AXIS BANK Branch :<br>Account Details ate below :-<br>Total Fee Bank Name : AXIS BANK Branch :<br>Account Details ate below :-<br>Total Fee Bank Name : AXIS BANK Branch :<br>Account No : 918020004702855 IFSC Cod<br>Remaining Note:- If you have deposited fees on AKIS University<br>Same States States States State & Account RT<br>Recou                                                                                                    | Legislature Act No. 44 of 2011, Under Section 2() of UGC)<br>My Fees Details<br>: SUPER USER [ ADMIN ] On 05-May-2020 03:27 PM<br>T Bank Details !!<br>TY SATNA Account.<br>SATNA<br>: UTIB6000022<br>Prior Stansaction details here.<br>rese Deposite कर दिया है तो यहां Transaction Details की Entry a                                                                                                    | I WELCOME : MATNESH SHOWL<br>Help I                                                                                                    | Pay at Bank button<br>पर click करनेकेबादये<br>window open<br>होगी।यहांपरआपकोजिस<br>Account<br>मेंफीसजमाकरनाहैउस<br>Account की Detail<br>दीगईहैं।यदिआपनेबैंककेम्<br>मसे AKS University Satu<br>Account में Fees<br>जमाकरदीहै, तो Transact<br>Detail की Entry<br>करनेकेलियेयहां Click करें                                                            |
| (University established by MF<br>Difference<br>This Student have permission for Filling Regular Exam Form.<br>[단 명자 학) Regular Exam Form Het 핵 공국대한 환) Permitted By<br>Permitted Amount : Rs. 50.00<br>Feel Detail<br>Student Code : Bfsf7R1390042<br>Student Kame : Distractu curvi : Para of<br>Faculty : 'University's Bank K Branch :<br>Total Fee Bank Name : ALIS BANK Branch :<br>Account Patial Babak Branch :<br>Total Fee Bank Name : ALIS BANK Branch :<br>Account No: 91802004702285 IFSC Cod<br>Remaining<br>I TUTIC<br>Resolution : FINAL                                                                                                    | Legislature Act No. 44 of 2011, Under Section 2() of UOC)<br>My Fees Details  : SUPER USER. [ ADMIN ] On 05-May-2020 03:27 PM  Dank Details !!  TY SATNA Account. SATNA : UTIB0000202 ersitly Satina Account,then enter transaction details here. rees Deposite 해지 [ 국내 및 러 대회 Transaction Details 해 Entry 3 Co for Transaction Details 예 Entry 3 Co for Transaction Details 예 Entry 3                                                                                                    | WELCOME : RATINESH SHORA<br>Hedge<br>I<br>I<br>I<br>I<br>I<br>I<br>I<br>I<br>I<br>I<br>I<br>I<br>I<br>I<br>I<br>I<br>I<br>I<br>I                                                                                                    | Pay at Bank button<br>पर click करनेकेबादये<br>window open<br>होगी।यहांपरआपकोजिस<br>Account<br>मेंफीसजमाकरनाहैउस<br>Account की Detail<br>दीगईहैं।यदिआपनेबैंककेम<br>मसे AKS University Satu<br>Account में Fees<br>जमाकरदीहै, तो Transact<br>Detail की Entry<br>करनेकेलियेयहां Click करें                                                             |
| (University established by MF)<br>Difference<br>This Student have permission for Filling Regular Exam Form.<br>(द्रम छात्र के Regular Exam Form भारी की अनुमति है।) Permitted By<br>Permitted Amount : Rs. 50.00<br>Fees Datas<br>Under Forders: Receiption Receiption Receiption<br>Student Name - DATAIESUS KUIKIA<br>Course : !!Pay of<br>Faculty :<br>Student Sea<br>Vou can deposite fee on bank in AKS UNIVERS<br>United Fee<br>Faculty :<br>Student Sea<br>Vou can deposite fee on bank in AKS UNIVERS<br>United Fee<br>Faculty :<br>Student Sea<br>Note:- If you have deposite fees on AKS Uni<br>(द्यी अपनी AKS University Saina के Account FR<br>Encode<br>Final                                                                                                    | Legisiture Act No. 44 of 2011, Under Section 2/) of UGC) My Fees Details  : SUPER USER [ ADMIN ] On 05-May-2020 03:27 PM  Dank Details !! TY SATNA Account. SATNA : UTIB0000202 ersity Satina Account.then enter transaction details here. tess Deposite 국지 Rut है cit ਪਲ Transaction Details ਕੀ Entry 3 Go for Transaction Details ਕੀ Entry 3 Co for Transaction Details ਕੀ Entry 3 Co for Transaction Details ਕੀ Entry 3 Co for Transaction Details (Co for Transaction Details (Co for Transaction Details (Co for Transaction Details (Co for Transaction Details (Co for Transaction Details (Co for Transaction Details (Co for Transaction Details (Co for Transaction Details (Co for Transaction Details (Co for Transaction Details (Co for Transaction Details (Co for Home) | I WELCOME : RATINESH SHOWL<br>Help T                                                                                                    | Pay at Bank button<br>पर click करनेकेबादये<br>window open<br>होगी।यहांपरआपकोजिस<br>Account<br>मेंफीसजमाकरनाहैउस<br>Account की Detail<br>दीगईहैं।यदिआपनेबैंककेम<br>मसे AKS University Satu<br>Account में Fees<br>जमाकरदीहै, तो Transact<br>Detail की Entry<br>करनेकेलियेयहां Click करें                                                             |
| (University established by MF<br>Difference<br>This Student have permission for Filling Regular Exam Form.<br>(RT 017 07 Regular Exam Form XrR 101 Agrifte 81) Permitted By<br>Permitted Amount : Rs. 50.00<br>Fee Detail<br>Student Kanna : DATAGENE COURT A<br>Student Kanna : DATAGENE COURT A<br>COURS : !!! Pay of<br>Faculty : !!! Pay of<br>Faculty : !!! Pay of<br>Faculty : !!! Pay of<br>Faculty : !!! Pay of<br>Faculty : !!! Pay of<br>Faculty : !!! Pay of<br>Faculty : !!! Pay of<br>Faculty : !!! Pay of<br>Faculty : !!! Pay of<br>Faculty : !!! Pay of<br>Faculty : !!! Pay of<br>Faculty :<br>Student Sti<br>Total Fee P<br>Barik Name : AXIS BANK Branch :<br>Account Details ate below :-<br>Total Fee P<br>Barik Name : AXIS BANK Branch :<br>Account No : 918020004702855 IFSC Cod<br>(RT 017 AKS University Stante & Account VE<br>Benes<br>FINAL                                                                                                    | Legislature Act No. 44 of 2011, Under Section 2()) of UGC)<br>My Fees Details<br>: SUPER USER [ ADMIN ] On 05-May-2020 03:27 PM<br>I Bank Details !!<br>TY SATNA Account.<br>SATNA<br>: UTIB0000202<br>ersity Satha Account, then enter transaction details here.<br>rees Deposite 즉자 [국과] 등 러 박정[ Transaction Details जP Entry G<br>Co for Transaction Details of Entry G<br>Selected Tot<br>Selected Tot<br>Selected Tot                                                                                                    | I WELCONE : PATHESH SHOULD           Help I           I                                                                                                    | Pay at Bank button<br>पर click करनेकेबादये<br>window open<br>होगी।यहांपरआपकोजिस<br>Account<br>मेंफीसजमाकरनाहैउस<br>Account की Detail<br>दीगईहैं।यदिआपनेबैंककेम<br>मसे AKS University Satu<br>Account में Fees<br>जमाकरदीहै, तो Transact<br>Detail की Entry<br>करनेकेलियेयहां Click करें                                                             |
| Course in the second second se     | Legniture Act No. 44 of 2011, Under Section 2() of UGC) My Fees Details SUPER USER.[ ADMIN ] On 05-May-2020 03:27 PM Dank Details !! TY SATNA Account. SATNA UTIB0000022 ersity Satina Account, then enter transaction details here. Tees Deposite 특지 문제 중 러 또히 Transaction Details 해 Entry i Go for Transaction Details 해 Entry i Selected Tot Selected Tot                                                                                                    | Image: Image: | Pay at Bank button         पर click करनेकेबादये         window open         होगी।यहांपरआपकोजिस         Account         मेंफीसजमाकरनाहैउस         Account की Detail         दीगईहैं।यदिआपनेबैंककेन         मसे AKS University Satu         Account में Fees         जमाकरदीहै, तो Transact         Detail की Entry         करनेकेलियेयहां Click करें |

## Entering Transaction Detail of NEFT/RTGS Payment

|                                                                                                    | Student C                                               | Online Fee Pay    | ment Entry                                            |                                                                               |                                                                                                    |                                                                                                    |                                                                                                    |
|----------------------------------------------------------------------------------------------------|---------------------------------------------------------|-------------------|-------------------------------------------------------|-------------------------------------------------------------------------------|----------------------------------------------------------------------------------------------------|----------------------------------------------------------------------------------------------------|----------------------------------------------------------------------------------------------------|
| This Student have permission for Fil<br>(इस छात्र को Regular Exam Form भरने<br>Permitted Amount : Rs. 50.00 | lling Regular Exam Form.<br>की अनुमति है।) Permitted By | : SUPER USER [ AI | DMIN ] On 05-N                                        | May-2020 03:27 PI                                                             | 1                                                                                                    |                                                                                                    |                                                                                                    |
| Choose Payment Mode :                                                                                       | NEFT/RTGS Payment                                       |                   | Direct Bank De                                        | eposite                                                                       |                                                                                                    |                                                                                                    | मनिभागने                                                                                                    |
| Payment From :   Net Banking                                                                                | OUPI/IMPS/KIOSK                                         |                   |                                                       |                                                                               |                                                                                                    |                                                                                                    | पादजापन                                                                                                    |
| Deposit Bank A/c No : [918020004702865]                                                                     | AKS UNIVERSITY SATNA, AXIS BA                           | NK                | Ŧ                                                     |                                                                               |                                                                                                    |                                                                                                    | RTGS/NEFT/Net                                                                                                    |
| Transaction Amount :                                                                                        | Transaction Da                                          | ite :             |                                                       |                                                                               |                                                                                                    |                                                                                                    |                                                                                                    |
| UTR/Transaction ID :                                                                                        | Transaction ID                                          | provided by Bank. |                                                       |                                                                               |                                                                                                    |                                                                                                    | Bankingerees                                                                                                    |
| A/c Holder Name :                                                                                           | A/c Number :                                            |                   | II                                                    | FSC Code :                                                                    |                                                                                                    |                                                                                                    | जमाकी है जो Not                                                                                                    |
| Remaining Fees Details                                                                                      | INO INE CHOSEN                                          |                   |                                                       |                                                                               |                                                                                                    |                                                                                                    | णनायगृहता।।।                                                                                                    |
| Fees Typ                                                                                                    | 0e                                                      | Fees Amount (Rs.) | Other Charges (R                                      | Rs.) Late Fees (Rs.                                                           | ) Actual Amount To Pay (Rs.)                                                                                             |                                                                                                    | Bankingatonti                                                                                                    |
| TUITION FEES                                                                                                |                                                         | 23681.00          | 0.00                                                  | 0.00                                                                          | 50.00                                                                                                    |                                                                                                    | Banking mobil                                                                                                    |
| REGULAR EXAM FEE for SEMESTE<br>Semester 8th                                                                | ER EXAMINATION - JUNE 2020                              | 2450.00           | 0.00                                                  | 0.00                                                                          | 2450.00                                                                                                    |                                                                                                    | select                                                                                                    |
| FINAL DEGREE                                                                                                |                                                         | 500.00            | 0.00                                                  | 0.00                                                                          | 500.00                                                                                                    |                                                                                                    |                                                                                                    |
|                                                                                                    |                                                         |                   |                                                       | Selected                                                                      | Fotal Fee ₹ 0.00                                                                                                    |                                                                                                    | करक। ransactio                                                                                                    |
| wendy Saha Al righta reserved.                                                                              |                                                         |                   |                                                       |                                                                               | Developed by IT Research &                                                                                               | evelopment Cell, AKSU, Salna (h                                                                                          | ир) •                                                                                                    |
| iversily. Salna Al rights reserved.                                                                         |                                                         |                   | यहापर<br>यहापर<br>यदि S                               | र stude<br>रकरनीहैं।<br>student                                               | Developed by IT Research &<br>nt ने जिसं /<br>ने खुदअपनेacci                                                             | evelopment Cell, AKSU, Satra (f<br>Acccount से<br>count से pa                                                            | n NEFT/RTGS कियाहेंउसव<br>aymentकियाहेंतो                                                                               |
| wesily, Saha Al rights reserved.                                                                            |                                                         | -                 | यहापर<br>यहापर<br>यदि S<br>A/c<br>Num<br>उसके<br>code | र stude<br>रकरनीहें।<br>student<br>Hold<br>berऔराF<br>नीचेबेंकस्टि<br>औरछात्र | Developed by TResearch 6<br>nt ने जिसं 4<br>ने खुदअपने acc<br>der Nam<br>SC Code: में उस<br>लप की फोटो र<br>कानामलिखाहोन | evelopment Cell, AKSU, Salva (<br>Acccount से pa<br>count से pa<br>e:मेंअपनानाम<br>विंककाIFSC<br>वींचकरअपलोर<br>ाचाहिए । | n NEFT/RTGS कियाहैंउसव<br>aymentकियाहैंतो<br>A/c Number:मेंअपनाA<br>Code Enterकरनाहें।<br>डकरनीहें।बैंकस्लिपमेंऊपर stuc |

### Entering Transaction Detail of Cash deposit in Bank

यदिआपनेAxis Bank Satna Branch मेंजाकरAKS University SatnaकेAccountमेंCashजमाकरदियाहैतोयहांपर<mark>Direct Bank Deposit</mark> optionमेंजाकर<mark>Cash</mark> option को SelectकरियेऔरTransactionकीEntryकरिये।

| This Student have permission for Plilling Regular Exam Form.   [tft 978 # Regular Exam Form Htft # Argelf # 1) Permitted By : SUPER USER [ ADMIN ] On 05-May-2020 03:27 PM   Permitted Amount : R. 5.00     © Cash   © Cash   © Cash   © Deposite Bank Alc No: [91002004702893AS UNVERSITY SATMA. AXIS BANK   >   Deposite Bank Alc No: [91002004702893AS UNVERSITY SATMA. AXIS BANK   >   Deposite Bank Alc No: [91002004702893AS UNVERSITY SATMA. AXIS BANK   >   Deposite Bank I:   Deposite Banch   Deposite Banch   Deposite Banch Code/Transaction No:   Branch Code/Transaction Reseight:   Choose Flip No file chosen     TutTION FEES   2980.00   000   Selected Total Fees (Rs.)   Actual Amount (Rs.)   Beck   Go To Home                                                            | This Student have permission for Filling Regular Exam Form.       Immitted Bry: SUPER USER [ ADMIN ] On 05-May-2020 03:27 PM         Permitted Amount : 8s. 50.00       Immitted Bry: SUPER USER [ ADMIN ] On 05-May-2020 03:27 PM         Immitted Amount : 8s. 50.00       Immitted Bry: SUPER USER [ ADMIN ] On 05-May-2020 03:27 PM         Immitted Amount : 8s. 50.00       Immitted Bry: SUPER USER [ ADMIN ] On 05-May-2020 03:27 PM         Immitted Amount : 8s. 50.00       Immitted Bry: SUPER USER [ ADMIN ] On 05-May-2020 03:27 PM         Immitted Amount : 0s. Immitted Bry: SUPER USER [ ADMIN ] On 05-May-2020 03:27 PM       Immitted Bry: Super Bry: Super Bry: Supe                                                                                                    | This Student have permission for FIIIing Regular Exam Form.<br>(इस छात्र की Regular Exam Form भरने की अनुमति है।) Permitted By : SUPER USER [ ADMIN ] On 05-May-2020 03:27 PM<br>Permitted Amount : Rs. 50.00<br>Choose Payment Mode : ● NEFT//RTGS Payment ● Direct Bank Deposite<br>© Cash ● Demand Draft ● Cheque<br>Deposite Bank A/c No : [ P1802000-172865JAKS UNIVERSITY SATNA. AXIS BANK ▼<br>Deposite State : MADHYA PRADESH ▼ Deposite City : SELECT. ▼<br>Deposite State : MADHYA PRADESH ▼ Deposite Branch IFSCICDM No. :<br>Deposite Branch :<br>Deposite Branch if SCICDM No. :<br>Amount (Rs.): Deposite Date :<br>Upload Transaction Receipt : Choose File No file chosen | आपकोबैंक<br>nsaction<br>Slipमिलेर्ग<br>उसमेंऊपरउ |
|----------------------------------------------------------------------------------------------------|----------------------------------------------------------------------------------------------------|----------------------------------------------------------------------------------------------------|--------------------------------------------------|
| Choose Payment Mode: ● NEFT/RTGS Payment O Direct Bank Deposite  ● Cash ● Demand Drat ● Cheque Deposite Branch © Bid20047120285JAS UNIVERSITY SATHA AXDS BANK ● Deposite Branch © Direct Bank Deposite City: SELECT: ● Deposite Branch © Deposite Branch IFSCICDM No.: □ Deposite Branch © Deposite Branch IFSCICDM No.: □ Deposite Branch © Deposite Date: □ Upload Transaction Receipt: Choose File No file chosen  • Creaning Fees Details • Fees Type Fees Amount (Rs.) Other Charges (Rs.) Late Fees (Rs.) Actual Amount To Pay (Rs.) ■ REGULAR EXAM REE for SEMESTER EXAMINATION - JUNE 2020 2450.00 0.00 0.00 500.00  • Submit Back Go To Home  • Submit Back Go To Home                                                                                                    | Choose Peyment Mode:       NETTRYCS Payment       O Direct Bank Deposite         @ Cash       Deposite Data       Choose Flag       Statution         Deposite State:       MDHYA PRADESH       Deposite Branch:       Branch I/SC/CDM No:       Statution         Deposite Branch:       Branch Code/Fransaction No:       Branch Code/Fransaction No:       Student of State         Upload Transaction Receipt:       Deposite Date:       Deposite Date:       Student of State         Upload Transaction Receipt:       Choose Flag No flag Choose       Flag State       Actual Amount (To Pay (Rs)         In TUTION FEES       Test Type       Fees Amount (Rs) Other Charges (Rs)       Late Fees (Rs)       Actual Amount To Pay (Rs)         In TUTION FEES       State State       500 0       0.00       500.00       other         State Branch:       Ees Type       Fees Amount (Rs) Other Charges (Rs)       Late Fees (Rs)       Actual Amount To Pay (Rs)       ortal मैAtta         If TUTION FEES       State State       500 0       0.00       500.00       other       ortal #Å Atta         If ReGULAR EXAM FEE for SEMESTER EXAMINATION - JUNE 2020       450.00       0.00       500.00       other       ort Rt         It Null DEGREE       Stutemit       Back       Go To Home       other       other                                                                                                    | Choose Payment Mode :       NEFT/RTGS Payment       O Direct Bank Deposite                                                                                                    | nsaction<br>Slipमिलेर्ग<br>उसमेंऊपरउ             |
| ● Cash ● Demand Draft ● Cheque<br>Deposite Bank A/c No: [st02000-f72085JAKS UNIVERSITY SATUA, AXS BANK<br>Deposite State: MADHYA PRADESH ● Deposite Chy: SELECT<br>Deposite Branch: Deposite Branch IFSC/CDM No: :<br>Amount (Rs.): Deposite Date:<br>Upload Transaction Receipt: Choose File No file chosen<br>Remaining Fees Datails<br>Fees Type Fees Amount (Rs.) Other Charges (Rs.) Late Fees (Rs.) Actual Amount To Pay (Rs.)<br>I TUTTION FEES 23681.00 0.00 0.00 500.00<br>Semester 8th ● FINAL DEGREE 23681.00 0.00 0.00 500.00<br>Semester 8th ● FINAL DEGREE 500.00 0.00 0.00 0.00 500.00<br>Semester 8th ● FINAL DEGREE 500.00 0.00 0.00 0.00 500.00<br>Submit Back Go To Home                                                                                                    | <pre></pre>                                                                                                    | Cash Deposite Brank A/c No :  P1802000-1702865JAKS UNIVERSITY SATNA. AXIS BANK  Deposite State : MADHYA PRADESH Deposite City : SELECT Deposite Branch IFSCICDM No : Deposite Branch IFSCICDM No : Monumer (Rs ): Deposite Date : Upload Transaction Receipt : Choose File No file chosen                                                                                                    | Slipiमलग<br>उसमेंऊपरअ                            |
| Deposite Brank AIc No : [919020000702559345 UMVERESTY SATUA AXIS BANK<br>Deposite State: MADHI'A PRADESH Deposite City: SELECT.<br>Deposite Branch: Deposite Branch IFSC/CDM No.:<br>Amount (Rs.): Deposite Date:<br>Upload Transaction Receipt: Choose File No file chosen<br>Remaining Fees Details<br>Remaining Fees Type<br>Fees Amount (Rs.) Other Charges (Rs.) Actual Amount To Pay (Rs.)<br>Remaining Fees Type<br>Fees Amount (Rs.) Other Charges (Rs.) Actual Amount To Pay (Rs.)<br>Remaining Fees Details<br>Remaining Fees Details<br>Remaining Fees Type<br>Fees Amount (Rs.) Other Charges (Rs.) Actual Amount To Pay (Rs.)<br>Refould REXAM FEE for SEMESTER EXAMINATION - JUNE 2020<br>2450.00 0.00 0.00 0.00 500.00<br>Senester 8th<br>FINAL DEGREE<br>Submit Back Go To Home | Deposite Branch Criteries Branch IFSC/CDM No.:       Deposite Branch IFSC/CDM No.:       SELECT:       Student v         Amount (Rs.):       Deposite Branch IFSC/CDM No.:       Branch Code/Transaction No.:       Branch Code/Transaction Reseigt:       Choose File No file chosen       Branch Code/Transaction Reseigt:       Choose File No file chosen       Branch Code/Transaction Reseigt:       Branch Code/Transaction Reseigt:       Branch Code/Transac                                                                                                    | Deposite Bank Aic No : [91002004702855JAKS UNIVERSITY SATINA AXIS BANK  Deposite State : MADHYA PRADESH  Deposite Branch IFSC/CDM No :  Deposite Branch Code/Transaction No :  Amount (Rs ):  Deposite Date :  Upload Transaction Receipt : Choose File No file chosen                                                                                                    | उसमें ऊपर                                        |
| Deposite State : MADHYA PRADESH  Deposite City: SELECT. Deposite Branch : Deposite Branch IFSC/CDM No.: Amount (Rs.): Deposite Branch Code/Transaction No.: Amount (Rs.): Deposite Date : Upload Transaction Receipt: Choose File No file chosen  Remaining Fees Details  Fees Type Fees Amount (Rs.) Other Charges (Rs.) Late Fees (Rs.) Actual Amount To Pay (Rs.) Fees Type Selected Total Fee ₹ 0.00  Submit Back Go To Home                                                                                                    | Deposite State:       MADHYA PRADESH       Deposite Branch IFSC/COM No. :       Image: State State Stat | Deposite State : MADHYA PRADESH Deposite City : SELECT. Deposite Branch : Deposite Branch IFSC/CDM No. : Amount (Rs.): Deposite Date : Upload Transaction Receipt : Choose File No file chosen                                                                                                    |                                                  |
| Deposite Branch : Deposite Branch / SC/CUM No.:<br>Amount (Rs,): Deposite Date :<br>Upload Transaction Receipt : Choose File No file chosen<br>Remaining Fees Details<br>Fees Type Fees Amount (Rs,) Other Charges (Rs, Late Fees (Rs,) Actual Amount To Pay (Rs,)<br>Recould REXAM FEE for SEMESTER EXAMINATION - JUNE 2020 2450.00 0.00 0.00 0.00 0.00 0.00 0.00 0.0                                                                                                    | Deposite Branch:       Upposte Branch iPSC/CUM No::       Student (S)         Amount (Rs.):       Deposite Date:       Student (S)         Upload Transaction Receipt::       Choose File:       Student (S)         TUTION FEES       23881.00       0.00       500.00         REGULAR EXAM FEE for SEMESTER EXAMINATION - JUNE 2020       2450.00       0.00       500.00         Selected Total Fiee ₹ 0.00       Selected Total Fiee ₹ 0.00       Image: Student (S)       Image: Student (S)         1/X5 Utwestly, State All right reservd       Developed by IT Reseath & Development C&L ASSU, State (JP)       *                                                                                                    | Deposite Branch : Ueposite Branch Ir SCICUM No. :<br>Branch Code/Transaction No. :<br>Amount (Rs.): Deposite Date :<br>Upload Transaction Receipt : Choose File No file chosen                                                                                                    | Church and A                                     |
| Amount (Rs.):<br>Upload Transaction Receipt: Choose File No file chosen<br>Remaining Fees Details<br>TUTION FEES 2388.100 0.00 0.00 50.00<br>REGULAR EXAM FEE for SEMESTER EXAMINATION - JUNE 2020 2450.00 0.00 0.00 2450.00<br>Semester 8th<br>FINAL DEGREE 500.00 0.00 0.00 500.00<br>Submit Back Go To Home                                                                                                    | Amount (Rs.):       Deposite Date:         Upload Transaction Receipt:       Choose File         No mount (Rs.):       Deposite Date:         Upload Transaction Receipt:       Choose File         No mount (Rs.):       Fees Type         TUITION FEES       25881.00         REGULAR EXAM FEE for SEMESTER EXAMINATION - JUNE 2020       2450.00         Semester 8th       500.00         Semester 8th       Go To Home                                                                                                    | Amount (Rs.): Deposite Date :<br>Upload Transaction Receipt : Choose File No file chosen                                                                                                    | Student                                          |
| Upload Transaction Receipt:       Choose File No file chosen         Remaining Fees Details       Image: Consecting State Fees (Rs.)       Actual Amount To Pay (Rs.)         In TUTTION FEES       2388.00       0.00       50.00         REGULAR EXAM FEE for SEMESTER EXAMINATION - JUNE 2020       2450.00       0.00       2450.00         Semester 8th       500.00       0.00       600.00       500.00         Selected Total Fee ₹ 0.00       Selected Total Fee ₹ 0.00       Co       Co                                                                                                    | Upload Transaction Receipt : Choose File No file chosen       Ortal并Att         Remaining Fees Details       Fees Type       Fees Amount (Rs,) Other Charges (Rs,)       Actual Amount To Pay (Rs,)         Introduce FEES       2381:00       0.00       0.00       50.00         Semester 8th       500:00       0.00       500:00       Final DEGREE       Final DEGREE       500:00       Selected Total Fee ₹ 0.00         Submit       Back       Go To Home       Co To Home       1000       1000       1000       1000       1000       1000       1000       1000       1000       1000       1000       1000       1000       1000       1000       1000       1000       1000       1000       1000       1000       1000       1000       1000       1000       1000       1000       1000       1000       1000       1000       1000       1000       1000       1000       1000       1000       1000       1000       1000       1000       1000       1000       1000       1000       1000       1000       1000       1000       1000       1000       1000       1000       1000       1000       1000       1000       1000       1000       1000       1000       10000       1000       100                                                                                                    | Upload Transaction Receipt : Choose File No file chosen                                                                                                    | औरनामलि                                          |
| Remaining Fees Details                 Fees Type                                                                                                    | Remaining Fees Details                                                                                                    |                                                                                                    | ortal∄Att                                        |
| Fees Type         Fees Amount (Rs.)         Other Charges (Rs.)         Actual Amount To Pay (Rs.)           □         TUITION FEES         23851.00         0.00         0.00         50.00           ■ REOULAR EXAM FEE for SEMESTER EXAMINATION - JUNE 2020<br>Semester 8th         2450.00         0.00         0.00         500.00           ■ FINAL DEGREE         500.00         0.00         0.00         500.00         500.00           Selected Total Fee ₹ 0.00                                                                                                    | Fees Type       Fees Amount (Rs.)       Char Charges (Rs.)       Actual Amount To Pay (Rs.)         □       TUITION FEES       2381.00       0.00       0.00       50.00         ©       REGULAR EXAM FEE for SEMESTER EXAMINATION -JUNE 2020       2450.00       0.00       0.00       500.00         Semester 8th       500.00       0.00       0.00       500.00       500.00       500.00         Selected Total Fee ₹ 0.00       Selected Total Fee ₹ 0.00       Selected Total Fee ₹ 0.00       Selected Total Fee ₹ 0.00       Selected Total Fee ₹ 0.00       Selected Total Fee ₹ 0.00         1/KS University, Sate All rights reserved.       Developed by IT Research & Development Call, AKSU, Sates (MP)                                                                                                    | CRemaining Fees Details                                                                                                    | UlaMAL                                           |
| REGULAR EXAM FEE for SEMESTER EXAMINATION - JUNE 2020       2450.00       0.00       0.00       2450.00         Semester 8th       500.00       0.00       0.00       500.00       500.00         FINAL DEGREE       500.00       0.00       500.00       500.00         Selected Total Fee ₹ 0.00                                                                                                    | 1/KS University, Sates All rights reserved.       Developed by IT Research & Development Coll, AKSU, Sates (M.P.)                                                                                                    | Fees Type Fees Amount (Rs.) Other Charges (Rs.) Late Fees (Rs.) Actual Amount To Pay (Rs.) TUITION FEES 23681 00 0.00 50 00                                                                                                    | नाहै।                                            |
| Semester 8th         2450.00         0.00         0.00         2450.00           FINAL DEGREE         500.00         0.00         600.00         500.00           Selected Total Fee ₹ 0.00           Submit         Back         Go To Home                                                                                                    | Semester 8th         2450.00         0.00         0.00         2450.00           FINAL DEGREE         500.00         0.00         500.00         Selected Total Fee ₹ 0.00           Selected Total Fee ₹ 0.00                                                                                                    | REGULAR EXAM FEE for SEMESTER EXAMINATION - JUNE 2020                                                                                                    |                                                  |
| FINAL DEGREE         500.00         0.00         600.00           Selected Total Fee ₹ 0.00           Submit         Back         Go To Home                                                                                                    | Image: Submit       Back       Go To Home         1AKS University, Salta All rights reserved.       Developed by IT Research & Development Cett, AKSU, Salta (M.P.)       ▼                                                                                                    | Semester 8th 2450/00 0.00 0.00 2450.00                                                                                                    |                                                  |
| Selected Total Fee ₹ 0.00 Submit Back Go To Home                                                                                                    | Submit       Back       Go To Home         1A/S University, Salta All rights reserved.       Developed by IT Research & Development Cett, A/SU, Salta (M.P.)       ▼                                                                                                    | FINAL DEGREE 500.00 0.00 500.00 500.00                                                                                                    |                                                  |
| Submit Back Go To Home                                                                                                    | Submit     Back     Go To Home       1 AKS University, Satha All rights reserved.     Developed by IT Research & Development Call, AKSU, Satha (M.P.)                                                                                                    | Selected Total Fee ₹ 0.00                                                                                                    |                                                  |
|                                                                                                    | 1 AKS University, Satha All rights reserved. Development Catl, AKSU, Satha (M.P.) 💌                                                                                                    | Submit Back Go To Home                                                                                                    |                                                  |
|                                                                                                    | 1 AXS University, Salta AII rights reserved. Development Cett, AXSU, Salta (M.P.) 💌                                                                                                    |                                                                                                    |                                                  |
|                                                                                                    |                                                                                                    | - 2021 AKS University, Satua AI rights reserved. Developed by IT Research & Development Cell, AK                                                                                                    | (SU, Satna (M.P.)                                |
| 021 AKS University, Satha All rights reserved. Development Cell, AKSU, Satha (ALP)                                                                                                    |                                                                                                    |                                                                                                    |                                                  |
| 021 AKS University, Satha AI rights reserved. Development Cell, AKSU, Satha (M.P.) ど                                                                                                    |                                                                                                    |                                                                                                    |                                                  |
| 021 AKS University, Satna AI rights reserved. Development Cell, AKSU, Satna (M.P.)                                                                                                    |                                                                                                    |                                                                                                    |                                                  |

### Entering Transaction Detail of Cheque/DD deposit in Bank

यदिआपनेकिसीभीबैंकमेंजाकर AKS University Satnaके Account मेंCheque/DD से Fees जमाकरदियाहैतोयहांपरDirect Bank Deposit option मेंजाकरCheque/DD option को select करियेऔर Transaction की Entry करिये।

|                                                                         | Student O                                                                                        | nline Fee Pa    | yment Entry          |                    |                            |   |
|-------------------------------------------------------------------------|--------------------------------------------------------------------------------------------------|-----------------|----------------------|--------------------|----------------------------|---|
| This Student have pe<br>(इस छात्र को Regular Ex<br>Permitted Amount : R | mission for Filling Regular Exam Form.<br>am Form भरने की अनुमति है।) Permitted By :<br>s. 50.00 | SUPER USER [ )  | ADMIN ] On 05-M      | ay-2020 03:27 PM   |                            |   |
| Choose Payment Mode                                                     | :   NEFT/RTGS Payment                                                                            |                 | O Direct Bank Dep    | osite              |                            |   |
| Cash                                                                    | Demand Draft                                                                                     |                 |                      |                    |                            |   |
| Issue A/c Holder Name &                                                 | k No. :                                                                                          |                 | Cheque No. :         |                    |                            |   |
| Bank :                                                                  | -SELECT-                                                                                         | ,               | Amount :             |                    |                            |   |
| Bank Branch :                                                           |                                                                                                  |                 | Branch Code :        |                    |                            |   |
| State :                                                                 | MADHYA PRADESH                                                                                   | ,               | City :               | SELECT-            |                            |   |
| Deposit Bank A/c No. :                                                  | [918020004702865]AKS UNIVERSITY SATNA,                                                           | AXIS BANK       | Deposit Date :       |                    |                            |   |
| Upload Scanned Copy o                                                   | f Cheque : Choose File No file chosen                                                            |                 |                      |                    |                            |   |
| Remaining Fees Deta                                                     | ils                                                                                              |                 |                      |                    |                            |   |
|                                                                         | Fees Type                                                                                        | Fees Amount (Rs | .) Other Charges (Rs | .) Late Fees (Rs.) | Actual Amount To Pay (Rs.) |   |
| REGULAR EXAM<br>Semester 8th                                            | FEE for SEMESTER EXAMINATION - JUNE 2020                                                         | 2450.00         | 0.00                 | 0.00               | 2450.00                    |   |
| FINAL DEGREE                                                            |                                                                                                  | 500.00          | 0.00                 | 0.00               | 500.00                     |   |
|                                                                         | Selected Total Fee ₹ 0.00                                                                        |                 |                      |                    |                            |   |
|                                                                         | Submit                                                                                           | Back G          | o To Home            |                    |                            |   |
|                                                                         |                                                                                                  |                 |                      |                    |                            | J |

Note :किसीभीमोडसे Payment करनेकेबाद Student को Payment Status "Under-Process"तबतकहीदिखेगी, जबतककिउस Payment की Receipt, AKS University के Account Department द्वारा Verification केबाद Generate नहीहोजाती।

## How to Check Under Process Payment Status

| niversity with Difference                                                                                                    |                                                                                                    | WELCOME : SHALINI B                                                                                                    | HARTI   LOGOUT                                                                                                    |                                    |
|----------------------------------------------------------------------------------------------------|----------------------------------------------------------------------------------------------------|----------------------------------------------------------------------------------------------------|----------------------------------------------------------------------------------------------------|------------------------------------|
| !! My Pages !!                                                                                                    |                                                                                                    | Notices                                                                                                    |                                                                                                    |                                    |
| Documents Notifications<br>My Fees Details Event Photo Viewer                                                                                                    | Upload Your Document Issue Tr<br>ESP<br>Resume Upload                                                                                                    | 1. Reg Update EKYC throug<br>portal     2. Holi Awakash     3. Preventive measure of Cc     4. Reg International Women     5. Regarding Mahila Bal Vik     6. Reg Working on 23 Febru                                                                                                    | h scholarship<br>rona virus<br>s Day<br>ss Program<br>ary                                                                                                    |                                    |
| ces !! My Services !!                                                                                                    |                                                                                                    | 7. Regarding First Sessional<br>(Semester- Jan to June 2021                                                                                                    | Exam<br>))<br>Click to more                                                                                                    |                                    |
|                                                                                                    |                                                                                                    |                                                                                                    | _                                                                                                    | +                                  |
| shboard Attendance Report Card Student Pe                                                                                                    | eriod Schedule Feedback Fo                                                                                                    | rm                                                                                                    | - 1                                                                                                    | Click on                           |
|                                                                                                    |                                                                                                    |                                                                                                    | Last Login at -                                                                                                    |                                    |
| (University established by M.P. L<br>Difference                                                                                                    | agiolature Act No. 44 of 2011, Under Section 2(f) of UOC)                                                                                                    | WELCOME : BATNE                                                                                                    |                                                                                                    |                                    |
| (University established by M.P. L<br>Difference                                                                                                    | egulature Act No. 44 of 2011, Under Section 2(1) of UGC)<br><b>Ay Fees Details</b>                                                                                                    | WELCOME : RATNE                                                                                                    | CHARCE I LOCOUT<br>Help Me :::                                                                                                    |                                    |
| (University established by M.P. L<br>Difference<br>This Student have permission for Filling Regular Exam Form.<br>(হ্ব ভায় কা Regular Exam Form মনেই কা अनुमति है।) Permitted By :<br>Permitted Amount : Rs. 50.00                                                                                                    | egislature Act No. 44 of 2011, Under Section 2(f) of UGC)<br><b>Ay Fees Details</b><br>SUPER USER [ ADMIN ] On 05-May-2020 0                                                                                                    | I WELCOME : RATNE                                                                                                    | Conception                                                                                                    |                                    |
| (University established by M.P. L.<br>Difference<br>This Student have permission for Filling Regular Exam Form.<br>(इस ভার কो Regular Exam Form মন্দে কা अनुमति है।) Permitted By :<br>Permitted Amount : Rs. 50.00<br>Fees Details Under Process Receipt Receipt Download                                                                                                    | eguilature Act No. 44 of 2011, Under Section 2(f) of UGC)<br><b>Ay Fees Details</b><br>SUPER USER [ ADMIN ] On: 05-May-2020 0                                                                                                    | I WELCOME : RATHE                                                                                                    | Current and a second second se |                                    |
| (University established by M.P. L<br>Difference<br>This Student have permission for Filling Regular Exam Form.<br>(इस छात्र को Regular Exam Form भरने को अनुमति है।) Permitted By :<br>Permitted Amount : Rs. 50.00<br>Fees Detais<br>Under Process Reachs<br>Recupt Detail<br>Student Name : RATNESH SHIKLA<br>Course : B.S.C. AG (HONS.) - 8 EM<br>Faculty : FACULTY OF AGRICULTURE SCIENCE AND TEC<br>Student Status : NOT CLEAR<br>Tuttion Fees Status : NOT CLEAR<br>Total Fee Pay : ₹ 3,000.00                                                                                                    | egialabure Act No. 44 of 2011, Under Section 2(f) of UOC)  4y Fees Details  SUPER USER [ ADMIN ] On 05-May-2020 0  CHNOLOGY                                                                                                    | I WELCOME : RATNE                                                                                                    | SH SHIKLA L LOGOUT<br>Help Me ## -                                                                                                    | Click on Under<br>Process Receipts |
| (University established by M.P. L<br>Difference<br>This Student have permission for Filling Regular Exam Form.<br>(국 명제 회 Regular Exam Form ਮ각취 회 अनुमति १) Permitted By :<br>Permitted Amount : Rs. 50.00<br>Fees Details<br>Student Name : RATNESH SHIKLA<br>Course : BI617R13500042<br>Student Name : RATNESH SHIKLA<br>Course : BI617R13500042<br>Student Name : RATNESH SHIKLA<br>Course : BI617R13500042<br>Student Name : RATNESH SHIKLA<br>Course : BI617R13500042<br>Student Status : CURRENT<br>Faculty : FACULTY OF AGRICULTURE SCIENCE AND FEG<br>Student Status : CURRENT<br>Tuttion Fees Status : NOT CLEAR<br>Total Fee Pay : ₹ 3,000.00 | egulature Act No. 44 of 2011, Under Section 2(f) of UGC)  Ay Fees Details  SUPER USER [ ADMIN ] On 05-May-2020 0  CHNOLOGY                                                                                                    | ) WELCOME : RATNE                                                                                                    | SH SHIRKA L LOGOUT<br>Help Me III I                                                                                                    | Click on Under<br>Process Receipts |
| (Liviesity established by M.P. L<br>Difference<br>This Student have permission for Filling Regular Exam Form.<br>[মে তায় কা Regular Exam Form ਪरন কা अনুমান হৈ।) Permitted By :<br>Permitted Amount : Rs. 50.00<br>Fees Detail<br>Student Code : B1617R13500042<br>Student Name : RATINESH SHUKLA<br>Course : B.S.C. AG (HONS). 5 EM<br>Faculty : FACULTY OF AGT<br>Student Status : CURRENT<br>Tuition Fees Status : NOT CLEAR<br>Total Fee Pay : ₹ 3,000.00<br>Remaining Fees Details<br>Fees Type<br>TUTION FEES                                                                                                    | Ageislature Act No. 44 of 2011, Under Section 2(1) of UGC)           Ay Fees Details           SUPER USER [ ADMIN ] On 05-May-2020 0           CHNOLOGY           Fees Amount (Rs.)         Other Charges (Rs.)         Late 1           2385 1.00         0.00         0.00                                                                                                    | 3:27 PM                                                                                                    | ACCEQUIATE<br>SI SHURLA   LOCOUT<br>Help Me III -                                                                                                    | Click on Under<br>Process Receipts |
| (University established by M.P. L<br>Difference                                                                                                    | egablature Act No. 44 of 2011, Under Section 2(1) of UGC)           4y Fees Details           super USER [ ADMIN ] On 05-May-2020 0           chroology                                                                                                    | 3:27 PM                                                                                                    | SH SHUKA   LOCOUT<br>Help Me III -                                                                                                    | Click on Under<br>Process Receipts |
| (Liviversity established by M.P.L<br>Difference<br>This Student have permission for Filling Regular Exam Form.<br>(इस एमा की Regular Exam Form परने की अनुमति है।) Permitted By :<br>Permitted Amount : Rs. 50.00<br>Feet Details<br>Student Name : RATNESH SHUKLA<br>Course : B.S.C. AG (HONS.) - 8 EM<br>Faculty Or EARCULTURE SCIENCE AND TEC<br>Student Status : NOT CLEAR<br>Total Fee Pay : ₹ 3,000.00<br>Remaining Fees Details<br>Fees Type<br>TUTION FEES<br>ReGULAR EXAM FEE for SEMESTER EXAMINATION - JUNE 2020<br>Semester/** 8th<br>Final DEGREE                                                                                          | Applications Act No. 44 of 2011, Under Section 2(f) of UGC)           Ay Fees Details           SUPER USER [ ADMIN ] On 05-May-2020 0           CHNOLOGY           Fees Amount (Rs)         Other Charges (Rs)         Late II           23881.00         0.00         0.00           2450.00         0.00         0.00           2450.00         0.00         0.00                                                          | 3:27 PM           Fees (Rs.)         Actual Amount To Pay (Rs.)           \$60.00         2450.00           \$2450.00         \$0.00           Charlen To Tay [Res.]         \$0.00                                                                                                    | SH SHIKKA   LOCOUT<br>Help Me # 0                                                                                                    | Click on Under<br>Process Receipts |
| (University established by M.P.L<br>Difference                                                                                                    | Appelature Act No. 44 of 2011, Under Section 2(f) of UGC)           Ay Fees Details           SUPER USER [ ADMIN ] On 05-May-2020 0           CHNOLOGY           Fees Amount (Rs.)         Other Charges (Rs.)         Late 1           23681.00         0.00         0.00           2450.00         0.00         0.00           2450.00         0.00         0.00           500.00         0.00         Sele           Sele | WELCOME : PATHE           3:27 PM           Sees (Rs.)           Actual Amount To Pay (Rs.)           \$60.00           \$450.00           \$60.00           \$60.00           \$60.00           \$60.00           \$60.00           \$60.00           \$60.00           \$60.00           \$60.00           \$60.00           \$60.00           \$60.00           \$60.00           \$60.00           \$60.00                                    | SH SHIKKA I LOGOUT<br>Help Me III I                                                                                                    | Click on Under<br>Process Receipts |
| (University established by M.P. L<br>Difference                                                                                                    | Applications Act No. 44 of 2011, Under Section 2(f) of UGC)         Ay Fees Details         SUPER USER [ ADMIN ] On 05-May-2020 0         CHNOLOGY         Fees Amount (Rs.)       Other Charges (Rs.)       Late J         23681.00       0.00       0.00         2450.00       0.00       0.00         2450.00       0.00       0.00         2450.00       0.00       0.00         Stop 00       0.00       Sele           | 3:27 PM           Fees (Rs)         Actual Amount To Pay (Rs)           \$00.00         0           \$245 0.00         0           \$265 (Rs)         Actual Amount To Pay (Rs)           \$00.00         0           \$245 0.00         0           \$245 0.00         0           \$265 (Rs)         Actual Amount To Pay (Rs)           \$0.00         0           \$245 0.00         0           \$265 (Rs)         Actual Amount To Pay (Rs) | SH SHIKLA   LOCOUT<br>Help Me III                                                                                                    | Click on Under<br>Process Receipts |

### यहांपरStudent केद्वाराजमाकीगईफीसकीवहList Display होतीहै, जिनकीReceipts Generate नहीहुईहै।

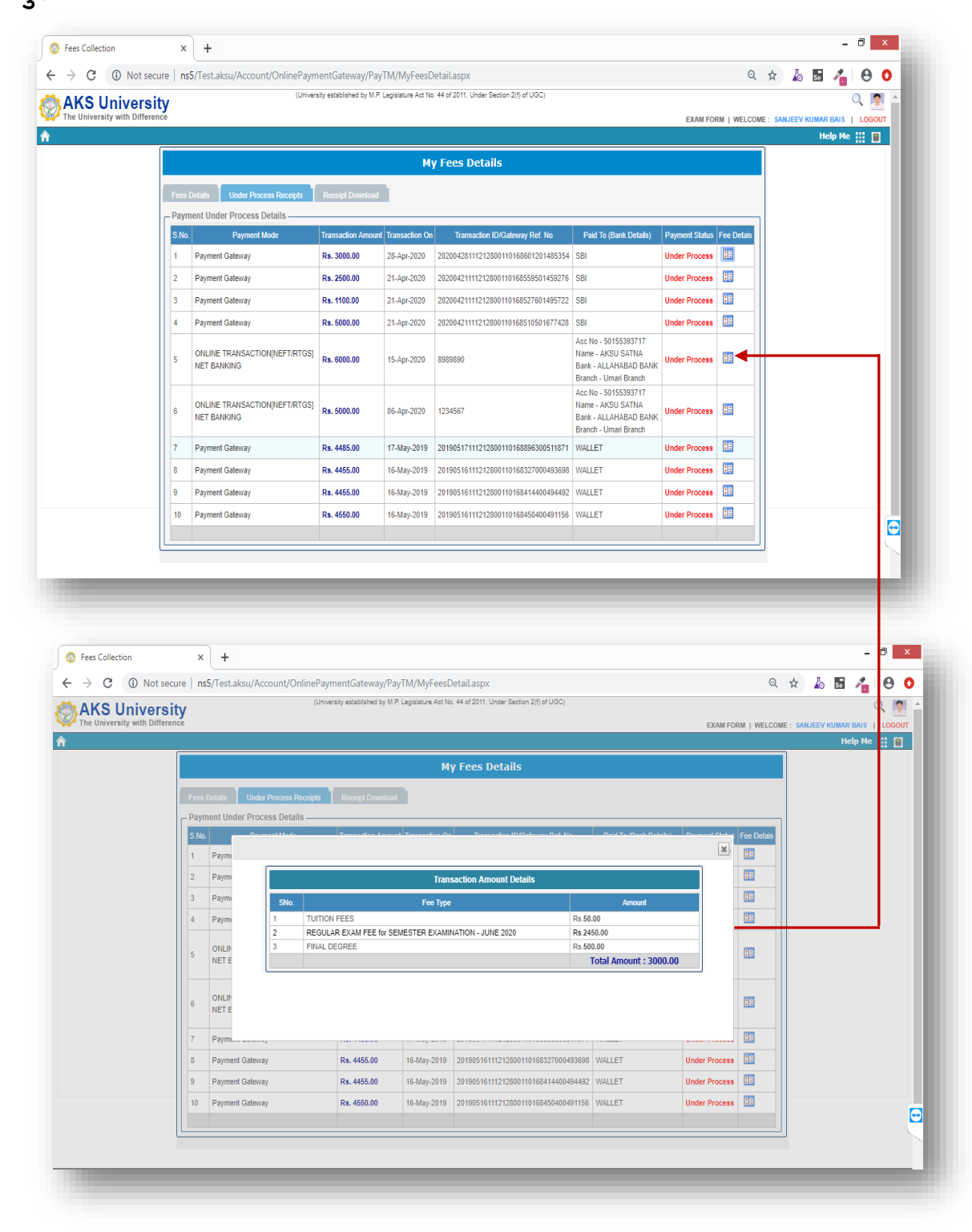

## How to Download Receipts

|                                                                                                    |                                                                                                    | !! My Pages !!                                                                                                    |                                                                                                    |                                                                                                    |                                                                                                    |                                                                                                 | Notices                                                                                                    |                                        |                     |                    |
|----------------------------------------------------------------------------------------------------|----------------------------------------------------------------------------------------------------|----------------------------------------------------------------------------------------------------|----------------------------------------------------------------------------------------------------|----------------------------------------------------------------------------------------------------|----------------------------------------------------------------------------------------------------|-------------------------------------------------------------------------------------------------|----------------------------------------------------------------------------------------------------|----------------------------------------|---------------------|--------------------|
| Details                                                                                                    | Documents<br>My Fees Details Ex                                                                                                    | Notifications                                                                                                    | Upload Your D<br>E<br>Resume U                                                                                                    | pload                                                                                                    | Issue Tracker                                                                                                    | 1. Reg Upd<br>portal<br>2. Holi Awa<br>3. Preventh<br>4. Reg Inte<br>5. Regardir<br>6. Reg Word | late EKYC through schola<br>Ikash<br>ve measure of Corona vin,<br>mational Womens Day<br>1g Mahila Bal Vikas Progra<br>King on 23 February | ship<br>s                              |                     | _                  |
| Services                                                                                                    | !                                                                                                    | ! My Services !!                                                                                                    |                                                                                                    |                                                                                                    |                                                                                                    | 7. Regardir<br>(Semester-                                                                       | ng First Sessional Exam<br>Jan to June 2020)<br>Cli                                                                                        | k to more                              |                     |                    |
| n Dashboard                                                                                                    | Attendance Report Car                                                                                                    | rd Student P                                                                                                    | eriod Schedule                                                                                                    | F                                                                                                    | Feedback Form                                                                                                    |                                                                                                 |                                                                                                    |                                        | Cli                 | ♥<br>ck on         |
|                                                                                                    |                                                                                                    |                                                                                                    |                                                                                                    |                                                                                                    |                                                                                                    |                                                                                                 |                                                                                                    |                                        | My Fee              | es Details         |
| niversity                                                                                                    | ,                                                                                                    | (University established by M.P.                                                                                                    | Legislature Act No. 44                                                                                                    | of 2011, Under Sectio                                                                                                    | n 2(f) of UGC)                                                                                                    |                                                                                                 | L<br>VELCOME : RATNESH SHUKI                                                                                                    | ast Login at :                         |                     |                    |
| niversity<br>y with Difference                                                                                                    | r<br>tudent have permission for Fillin                                                                                                    | (University established by M P<br>I<br>g Regular Exam Form.                                                                                                    | Legislature Act No. 44<br>My Fees Detr                                                                                                    | of 2011, Under Section                                                                                                    | n 2(f) of UQC)                                                                                                    | .,,                                                                                             | VELCOME : RATNESH SHUKI<br>Help                                                                                                    | astLogin at :<br>A   LOGOUT<br>Me !!!  |                     |                    |
| niversity<br>y with Difference<br>This s<br>(इस छ<br>Permi                                                                                                    | tudent have permission for Fillin<br>त्र को Regular Exam Form भरने की<br>ted Amount : Rs. 50.00                                                                                                    | (University established by M.P<br>g Regular Exam Form.<br>अनुमति है।) Permitted By                                                                                            | Legislahure Act No. 44<br>My Fees Dett<br>: SUPER USER [                                                                                                    | of 2011, Under Section<br>ADMIN ] On OS                                                                                                    | n 2(f) of UGC)<br>                                                                                                    |                                                                                                 | VELCOME : RATNESH SHUKI<br>Help                                                                                                    | ast Login at :<br>A   LOGOUT<br>Me # 2 |                     |                    |
| niversity<br>y with Difference<br>This s<br>(इस छ<br>Permi<br>Fees<br>                                                                                                    | tudent have permission for Fillin<br>স কী Regular Exam Form মন্ব কী<br>ted Amount : Rs. 50.00<br>Detais<br>Under Process Recepts<br>etail                                                                                                    | (University established by M.P.<br>g Regular Exam Form.<br>अनुमति है।) Permitted By<br>Receipt Download                                                                       | Legislature Act No. 44<br>My Fees Detr<br>: SUPER USER [                                                                                                    | of 2011, Under Section                                                                                                    | n 2(f) of UGC)<br>-May-2020 03:27 Pf                                                                                     |                                                                                                 | VELCOME : RATNESH SHUKI<br>Help                                                                                                    | ast Login at :<br>A   LOGOUT<br>Me # 2 |                     |                    |
| niversity<br>y with Difference<br>This S<br>(दस उ<br>Permi<br>Fees<br>Stud<br>Stud<br>Cour<br>Fees<br>Stud<br>Stud<br>Tutiti<br>Tota                                                                                                    | r<br>tudent have permission for Fillin<br>স কী Regular Exam Form মনেই কী<br>ted Amount : Rs. 50.00<br>Detaic<br>Inter Proces: Recepts<br>etail<br>ent Code : B1617R1350042<br>ent Name : RATNESH SHUKLA<br>se : B.S.C. AG (HONS)<br>ty : FACULTY OF AGRI<br>ent Status : CURRENT<br>on Fees Status : CURRENT<br>on Fees Status : NOT CLEAR<br>IFee Pay : ₹ 3,000.00                                                                                                    | (University established by M.P.<br>g Regular Exam Form.<br>अनुमति है।) Permitted By<br>Recoupt Downboad                                                                       | Legislature Act No. 44<br>My Fees Dett<br>: SUPER USER [<br>CHNOLOGY                                                                                                    | of 2011, Under Sectio                                                                                                    | n 2(f) of UGC)<br>-May-2020 03:27 PF                                                                                     | 1 W                                                                                             | VELCOME : RATNESH SHUKI<br>Help                                                                                                    | ast Login at :                         |                     |                    |
| niversit)<br>y with Difference<br>(दस छ<br>Permi<br>Fees<br>Stud<br>Cour<br>Facu<br>Stud<br>Tuiti<br>Tota                                                                                                    | r<br>tudent have permission for Fillin<br>त्र को Regular Exam Form भन्दे की<br>ted Amount : Rs. 50.00<br>Detaic<br>Inder Prozes Recept:<br>etail<br>ent Code : B1617R1350042<br>ent Name : RATNESH SHUKLA<br>se : B.S.C. A6 (HONS)<br>ty : FACULTY OF AGRI<br>ent Status : CURRENT<br>on Fees Status : CURRENT<br>on Fees Status : CURRENT<br>on Fees Status : CURRENT<br>on Fees Status : CURRENT<br>on Fees Status : CURRENT                                                                                                    | (University established by M.P.<br>g Regular Exam Form.<br>अनुमति है   ) Permitted By<br>Record Download                                                                      | Legislature Act No. 44<br>My Fees Dett<br>: SUPER USER [<br>CHNOLOGY                                                                                                    | of 2011, Under Section                                                                                                    | n 2(f) of UOC)<br>-May-2020 03:27 PF                                                                                     |                                                                                                 |                                                                                                    | ast Login at :                         |                     |                    |
| niversity<br>y with Difference<br>This S<br>Rem<br>Permi<br>Fees<br>Stud<br>Stud<br>Stud<br>Stud<br>Tuiti<br>Tota                                                                                                    | tudent have permission for Fillin<br>त को Regular Exam Form भरने की<br>ted Amount : Rs, 50.00<br>Detais Under Process Recepts<br>etail<br>ent Code : Bist7R1350042<br>ent Status : Bist7R1350042<br>ent Status : CURRENT<br>on Fees Status : NOT CLEAR<br>I Fee Pay : ₹ 3,000.00<br>aining Fees Details<br>Fees Type<br>TUITION FEES                                                                                                    | (University established by M P<br>g Regular Exam Form.<br>SignRt 분기) Permitted By<br>Receipt Download                                                                         | Legislature Act No. 44 My Fees Det SUPER USER [ CHNOLOGY Fees Amount (R 23681.00                                                                                                    | al 2011, Under Section<br>ail S<br>ADM IN ] On 05                                                                                                    | -May-2020 03:27 PP                                                                                                    | Т и<br>1<br>Асtual Amount To Р<br>50.00                                                         | VELCOME : RATNESH SHUKI<br>Help                                                                                                    | ast Login at :                         |                     |                    |
| niversit)<br>y with Difference<br>(दत्त छ<br>Permi<br>Fees<br>Stud<br>Cour<br>Facu<br>Stud<br>Cour<br>Facu<br>Stud<br>Cour<br>Facu<br>Stud<br>Cour<br>Facu<br>Stud<br>Cour<br>Facu<br>Stud<br>Cour<br>Facu<br>Stud<br>Cour<br>Facu<br>Stud<br>Cour<br>Facu<br>Stud<br>Cour<br>Facu<br>Stud<br>Cour<br>Facu<br>Stud<br>Stud<br>Cour<br>Facu<br>Stud<br>Stud<br>Cour<br>Facu<br>Stud<br>Stud<br>Cour<br>Facu<br>Stud<br>Stud<br>Cour<br>Facu<br>Stud<br>Stud<br>Cour<br>Facu<br>Stud<br>Stud<br>Stud<br>Cour<br>Facu<br>Stud<br>Stud<br>Stud<br>Stud<br>Stud<br>Stud<br>Stud<br>Stu | r<br>tudent have permission for Fillin<br>त्र को Regular Exam Form भन्दे की<br>ted Amount : Rs. 50.00<br>Detaic<br>Inder Prozes Recept:<br>etail<br>ent Code : B1617R1350042<br>ent Name : RATNESH SHUKLA<br>Se : B.S.C. AS (HONS)<br>ty : FACULTY OF AGRI<br>ent Status : CURRENT<br>on Fees Status : CURRENT<br>on Fees Status : CURRENT<br>o | (University established by M.P.<br>g Regular Exam Form.<br>अनुमति है   ) Permitted By<br>Receipt Download                                                                     | Legislature Act No. 44<br>My Fees Dett<br>: SUPER USER [<br>CHNOLOGY<br>Eees Amount (R<br>23581.00<br>2450.00                                                                                                    | of 2011, Under Section           aills           ADMIN ] On 05           Kall           Other Charges (<br>0.00           0.00                                                                                                    | n 2(f) of UOC)<br>-May-2020 03:27 PF<br>-May-2020 03:27 PF<br>(Rs) Late Fees (Rs.<br>0.00                                | 1 V<br>1 V<br>1 V<br>1 V<br>1 V<br>1 V<br>1 V<br>1 V                                            | VELCOME : RATNESH SHUKE<br>Help                                                                                                    | ast Login at :                         | Click on            | Receipts           |
| niversity<br>y with Difference<br>This S<br>(Real Permi<br>Fees<br>- My I<br>Stud<br>Stud<br>Cour<br>Facu<br>Stud<br>Tuiti<br>Tota                                                                                                    | Y<br>tudent have permission for Fillin<br>개 하 Regular Exam Form 내다국 학<br>ted Amount : Rs. 50.00<br>Datab Under Process Receipts<br>etail<br>ent Code : B1617R1350042<br>etail<br>etail<br>etail<br>etail<br>ent Code : B1617R1350042<br>etail<br>etail<br>etail<br>etail<br>etail<br>etail<br>etail<br>etail<br>etail<br>etail<br>Fore Status : CURRENT<br>on Fees Status : NOT CLEAR<br>IF ee Pay : ₹ 3,000,00<br>alning Fees Details<br>Fees Type<br>TUITION FEES<br>REGULAR EXAM FEE for SEMESTER I<br>Semester/Yr 8th<br>FINAL DEGREE                                                                                                    | (University established by M.P.<br>g Regular Exam Form.<br>sqrufit & 1) Permitted By<br>Receipt Download<br>L<br>- 6 SEM<br>CULTURE SCIENCE AND TE<br>EXAMINATION - JUNE 2020 | Legislature Act No. 44           My Fees Dett           : SUPER USER [           : SUPER USER [ <td>af 2011, Under Sectio<br/>all Section 2014<br/>ADMIN ] On 055<br/>ADMIN ] On 055<br/>ADMIN ] ON 055<br/>ADMIN ] ON 055<br/>ADMIN</td> <td>n 2(r) of UGC)<br/>-May-2020 03:27 Ph<br/>-May-2020 03:27 Ph<br/>0.00<br/>0.00<br/>0.00</td> <td>Actual Amount To P<br/>50.00<br/>2450.00<br/>500.00</td> <td>L<br/>VELCOME : RATNESH SHUKE<br/>Help</td> <td>ast Login at :</td> <td>Click on<br/>Downloa</td> <td>Receipts<br/>ad Tab</td> | af 2011, Under Sectio<br>all Section 2014<br>ADMIN ] On 055<br>ADMIN ] On 055<br>ADMIN ] ON 055<br>ADMIN ] ON 055<br>ADMIN | n 2(r) of UGC)<br>-May-2020 03:27 Ph<br>-May-2020 03:27 Ph<br>0.00<br>0.00<br>0.00                                       | Actual Amount To P<br>50.00<br>2450.00<br>500.00                                                | L<br>VELCOME : RATNESH SHUKE<br>Help                                                                                                    | ast Login at :                         | Click on<br>Downloa | Receipts<br>ad Tab |
| niversity<br>y with Difference<br>(दृत्त छ<br>Permi<br>Fees<br>Stud<br>Stud<br>Cour<br>Facu<br>Tota                                                                                                    | Y<br>tudent have permission for Fillin<br>X 해 Regular Exam Form 내다 약이<br>tetal Amount : Rs. 50.00<br>Detaic<br>Inder Proces: Recepts<br>etail<br>ent Code : B1617R1350042<br>ent Name : RATNESH SHUKLA<br>Se : B.S.C. AG (HONS)<br>The Status : DST CLEAR<br>IF Se Pay : ₹ 3,000.00<br>aning Fees Details<br>Fees Type<br>TUTION FEES<br>REGULAR EXAM FEE for SEMESTER I<br>Semestary ten<br>FINAL DEGREE                                                                                                    | (University established by M.P.<br>g Regular Exam Form.<br>Srgमfia ই 1) Permitted By<br>Receipt Download<br>1 - 8 SEM<br>CULTURE SCIENCE AND TE<br>EXAMINATION - JUNE 2020    | Legislature Act No. 44  My Fees Dett  CHNOLOGY  Fees Amount (R 23681.00 2450.00 500.00                                                                                                    | of 2011, Under Section         ailS         ADMIN ] On 05         Si         Other Charges (<br>0.00         0.00         0.00         0.00                                                                                                    | n 2(f) of UOC)<br>-May-2020 03:27 PF<br>-May-2020 03:27 PF<br>(Rs.) Late Fees (Rs.<br>0.00<br>0.00<br>0.00<br>Selected 1 | I w<br>Actual Amount To P<br>50.00<br>2450.00<br>500.00<br>Cotal Fee ₹ 0.00                     | VELCOME : RATNESH SHUKH       Help                                                                                                    | ast Login at :                         | Click on<br>Downloa | Receipts<br>ad Tab |

## यहांपरStudent केद्वाराजमाकीगईफीसकीPermanent Receipts Display होतीहै, जिसकोStudent Download करसकतेहै।

|                                                                                                    |                                                                                                    |                                                       | M                                                          | lv Fees Details                                                                                                    |                                                                    |                                                                                                    |                                                                                                    |               |
|----------------------------------------------------------------------------------------------------|----------------------------------------------------------------------------------------------------|-------------------------------------------------------|------------------------------------------------------------|----------------------------------------------------------------------------------------------------|--------------------------------------------------------------------|----------------------------------------------------------------------------------------------------|----------------------------------------------------------------------------------------------------|---------------|
|                                                                                                    |                                                                                                    |                                                       | _                                                          |                                                                                                    |                                                                    |                                                                                                    |                                                                                                    |               |
|                                                                                                    | Fees Details Under                                                                                                    | Process Rece                                          | eipts Rece                                                 | pt Download                                                                                                    |                                                                    |                                                                                                    |                                                                                                    |               |
|                                                                                                    | Tuition Fee                                                                                                    | ▼ Pa                                                  | yment Mode :                                               | ALL V Searc                                                                                                    | h                                                                  |                                                                                                    |                                                                                                    |               |
|                                                                                                    | Receipt No                                                                                                    | Fee Type                                              | Receipt Amor                                               | INT Payment Mode                                                                                                    | Generated Or<br>14 Mar 2020                                        | Download                                                                                                    |                                                                                                    |               |
| <text><text><text><text><text><text></text></text></text></text></text></text>                                                                                                    | SG100TFT171900028                                                                                                    | Tuition Fee                                           | 5200.00                                                    | ONLINE TRANSACTION[NEFT/RTGS]                                                                                                    | 13 Mar 2020                                                        | Download                                                                                                    |                                                                                                    |               |
| <text><text><text><text></text></text></text></text>                                                                                                    | SG10SLSFT171900015                                                                                                    | Tuition Fee                                           | 1250.00                                                    | Scholarship                                                                                                    | 09 Jan 2020                                                        | Download                                                                                                    |                                                                                                    |               |
|                                                                                                    | SG10SLSFT171900014                                                                                                    | Tuition Fee                                           | 1250.00                                                    | Scholarship                                                                                                    | 09 Jan 2020                                                        | Download                                                                                                    |                                                                                                    |               |
| <text><text><text><text></text></text></text></text>                                                                                                    | SG10SLSFT171900007                                                                                                    | Tuition Fee                                           | 11500.00                                                   | Scholarship                                                                                                    | 06 Nov 2019                                                        | Download                                                                                                    |                                                                                                    |               |
| <text><text><text></text></text></text>                                                                                                    | SG10SLSF1771900006                                                                                                    | Tuition Fee                                           | 11500.00                                                   | Scholarship                                                                                                    | 06 Nov 2019                                                        | Download                                                                                                    |                                                                                                    |               |
| <text><text><text><text><text></text></text></text></text></text>                                                                                                    | SG10SLSFT171900001                                                                                                    | Tuition Fee                                           | 11500.00                                                   | Scholarship                                                                                                    | 05 Nov 2019                                                        | Download                                                                                                    |                                                                                                    |               |
| Status       Status                                                                                                    | SG10CHQFT171900008                                                                                                    | Tuition Fee                                           | 5000.00                                                    | CHEQUE                                                                                                    | 05 Sep 2019                                                        | Download                                                                                                    |                                                                                                    |               |
| Imported internet internet | SG03OTFT171900002                                                                                                    | Tuition Fee                                           | 10440.00                                                   | ONLINE TRANSACTION[NEFT/RTGS]                                                                                                    | 27 Aug 2019                                                        | Download                                                                                                    |                                                                                                    |               |
| Image: State in the state in the state  | SG030TFT171900001                                                                                                    | Tuition Fee                                           | 6035.00<br>1500.00                                         | ONLINE TRANSACTION[NEFT/RTGS]                                                                                                    | 24 Aug 2019                                                        | Download                                                                                                    |                                                                                                    |               |
| isingering in the base of the second second seco | SG10DCQFT171900006                                                                                                    | Tuition Fee                                           | 5000.00                                                    | CHEQUE DEPOSIT IN BANK ACCOUNT                                                                                                    | 01 Jul 2019                                                        | Download                                                                                                    |                                                                                                    |               |
| Standadingth: reserved       Developed by IT Research & Development Development Develo          | SG10PGFT171900004                                                                                                    | Tuition Fee                                           | 231.00                                                     | Payment Gateway                                                                                                    | 22 May 2019                                                        | Download                                                                                                    |                                                                                                    |               |
| code : P1606020013       Studentcode : B1617R         : B.G AQ (Hons.)         ceived with thanks from : NAKUL @BBBBB s/o : PRAMOD CHORE         Online Transaction[NEFT/RTGS] Details         Payee       Trans.ID         100545454545454 NAKUL       400005454545451         10-Mar-2020       2,200.00         Confine Technology       2,200.00         Auth. Signatory         o Theusand Two Hundred Rupees only                                                                                                    | (S University, Salina All rights reserved.                                                                                                    |                                                       |                                                            | 1/1                                                                                                    |                                                                    | Develop                                                                                                    | ed by IT Research &                                                                                                    | Development   |
| Online Transaction[NEFT/RTGS] Details         Payee       Trans.D       Trans. Date       Trans. Amount       Fee Amount         10054545454545454 NAKUL       400005454545454       10-Mar-2020       2,200.00       2,200.00         ION Fee Amount 2,200.00       2,200.00       2,200.00         Auth. Signatory         Printed on :01-Apr-2020 3:49:18PM         This is system generated receipt signature not require                                                                                                    | KS University, Saina All rights reserved.                                                                                                    | RS                                                    | іту                                                        | 1/1<br>, <b>SATNA</b>                                                                                                    | Date :                                                             | Develop                                                                                                    | ed by IT Research &                                                                                                    | Development t |
| Payee         Trans.ID         Trans. Date         Trans. Amount         Fee Amount           1005454545454545454         400005454545451         10-Mar-2020         2,200.00         2,200.00           Intel colspan="2">Auth. Signatory           Printed on :01-Apr-2020         3:49:18PM           This is system generated receipt signature not require                                                                                                    | KS University, Salma All rights reserved.                                                                                                    | ERS                                                   | ITY                                                        | 171<br>, SATNA<br>Stu                                                                                                    | Date :<br>dentcode :                                               | Develop<br>14-Marc-2<br>81617R (                                                                                                    | nd by [] Research &                                                                                                    | Development I |
| 100545454545454 NAKUL       400005454545454       10-Mar-2020       2,200.00       2,200.00         Interstand Two Hundred Rupees only         Printed on :01-Apr-2020       3:49:18PM         This is system generated receipt signature not require                                                                                                    | KS University, Salma All rights reserved.<br>EXAMPLE ALL SALES STATES STATES STATES<br>The University with Difference<br>ALL SALES STATES<br>The University with Difference<br>ALL SALES<br>The University with Difference<br>ALL SALES<br>The University with Difference<br>ALL SALES<br>The University with Difference<br>ALL SALES<br>The University with Difference<br>ALL SALES<br>ALL SALES<br>ALL | CRS<br>me Tran                                        | ITY<br>s/o:PRA<br>saction[]                                | 1/1<br>, SATNA<br>Stu<br>MOD CHORE<br>NEFT/RTGS] Details                                                                                                    | Date :<br>dentcode :                                               | Develop<br>14-Mar-3<br>51617R                                                                                                    | ed by IT Research &                                                                                                    | Development i |
| Image: Signatory       Auth. Signatory         Image: Signatory       Image: Signatory         Image: Signatory       Image: Signatory         Image: Signatory                                                                                                    | AKS UNIVER<br>The University with Difference<br>to No. : SG100TFT<br>code : P1606020013<br>: B.Sc AG (Hons.)<br>ceived with thanks from : NAKUL<br>Onlin<br>Payee                                                                                                    |                                                       | ITY<br>sto: PRA<br>saction[1<br>rans.ID                    | 1/1<br>, SATNA<br>Stu<br>MOD CHORE<br>NEFT/RTG5] Details<br>Trans. Date Tra                                                                                                    | Date :<br>dentcode : /                                             | Develop<br>14-Mar-3<br>B1617R ()<br>t Pee                                                                                                    | od by [] Research &                                                                                                    |               |
| This is system generated receipt signature not require                                                                                                    | SUniversity, Selina Allighta reserved.<br>The University with Difference<br>No. : SG1007FT<br>The University with Difference<br>No. : SG1007FT<br>Difference<br>No. : SG1007FT<br>Difference<br>No. : SG1007FT<br>The University with Difference<br>No. : SG1007FT<br>The University with Difference<br>No. : SG1007FT<br>The University with Difference<br>No. : SG1007FT<br>The University with Difference<br>No. : SG1007FT<br>Difference<br>No. : SG1007FT<br>The University with Difference<br>No. : SG1007FT<br>The University with Difference<br>No. : SG107FT<br>The University with Difference<br>No. : SG107FT<br>The University with Di                                                                                                    | CRS<br>ne Tran<br>40000                               | 17Y<br>s/o : PRA<br>saction[1<br>rans.ID<br>54554545       | 1 / 1<br>, SATNA<br>Stu<br>MOD CHORE<br>NEFT/RTG5] Details<br>Trans. Date Trans.<br>10-Mar-2020                                                                                                    | Date :<br>dentcode :<br>uns. Amoun<br>2,200.0                      | Develop<br>14-Mar-3<br>B1617R (<br>t<br>Pee<br>G                                                                                                    | od by [] Research &<br>1020<br>Amount<br>2,200.0                                                                                                    |               |
|                                                                                                    | S University, Salma Alfrights reserved<br>The University with Difference<br>No. : SG100TFT<br>Code : P1606020013<br>: B.Sc AG (Hons.)<br>Celved with thanks from : NAKUL<br>Onlin<br>Payee<br>1005454545454545454 NAKUL<br>On Fee Amount (2) 2<br>o Thousand Two Hundred Rupees o                                                                                                    | CRS                                                   | ITY<br>saction[i<br>rans.ID<br>54545450                    | 171<br>, SATNA<br>Stu<br>MOD CHORE<br>NEFT/RTGS] Details<br>Trans. Date<br>Tr<br>10-Mar-2020                                                                                                    | Date :<br>dentcode : 1<br>ins. Amoun<br>2,200.0                    | Develop<br>14-Mar-3<br>B1617R<br>t Fee<br>0<br>Auth. S                                                                                                    | ed by IT Research 3<br>NO 20<br>Armount<br>2,200.0<br>ignatory                                                                                                    |               |
|                                                                                                    | Subversity, Sala All rights reserved.<br>ALSO SUPPORT<br>No. :: SG1007FT<br>Distored Pi666020013<br>:: B.Sc AG (Hons.)<br>Served with thanks from : NAKUL<br>Onlin<br>Payee<br>10054545454545454 NAKUL<br>ION Fee Amount@ ) 2<br>o Thousand Two Handred Rupees of                                                                                                    | CRS                                                   | ITY<br>s/o:PRA<br>saction[i<br>rans.ID<br>54545454<br>54   | 171<br>, SATNA<br>Stu<br>MOD CHORE<br>NEFT/RTGS] Details<br>Trans. Date Tr<br>St 10-Mar-2020                                                                                                    | Date :<br>dentcode : l<br>ins. Amour<br>2,200.0<br>Printed on      | Develop<br>14-Mar-3<br>B1617R<br>t Fee<br>0<br>Auth. S-<br>01-Apr-21                                                                                                    | ed by IT Research 3<br>1020<br>Armount<br>2,200.0<br>ignatory<br>020 3:49:18                                                                                                    |               |
|                                                                                                    | KS University, Sutha All rights reserved.<br>EXERCISE CONTINUES<br>INTERNATIONAL INFORMATION<br>INTERNATIONAL INFORMATIONAL INFORMATION<br>INTERNATIONAL INFORMATION<br>INTERNATIONAL INFORMATION                                                                                                    | CRS<br>ne Tran<br>40000<br>,200.00                    | s/o : PRA<br>saction[l<br>rans.ID<br>5454545-<br>p         | 1/1<br>, SATNA<br>Stu<br>MOD CHORE<br>NEFT/RTGS] Details<br>Trans. Date<br>Trans. Date<br>Trans. | Date :<br>dentcode : l<br>ms. Amour<br>2,200.0<br>Printed on<br>e  | Develop<br>14-Mar-3<br>81617R<br>81617R<br>8<br>8<br>8<br>9<br>9<br>9<br>9<br>9<br>9<br>9<br>9<br>9<br>9<br>9<br>9<br>9<br>9<br>9<br>9                                             | ed by IT Research 3<br>1020<br>2 Amount<br>2,200.0<br>ignatory<br>920 3:49:18                                                                                                    |               |
|                                                                                                    | KS University, Satha All rights reserved.<br>EXECUTION STATES STATES<br>The University with Difference<br>IN COLOR STATES<br>The University with Difference<br>IN COLOR STATES<br>The University with Difference<br>IN COLOR STATES<br>The University with Difference<br>IN COLOR STATES<br>The University with Difference<br>IN COLOR STATES<br>The University with Difference<br>IN COLOR STATES<br>The University with Difference<br>IN COLOR STATES<br>IN COLOR STATES<br>IN                                                                                                    | CRS<br>ne Tran<br>40000<br>,200.00                    | s/o : PRA<br>saction[l<br>saction]<br>5454545<br>0         | 1/1<br>, SATNA<br>Stu<br>MOD CHORE<br>NEFT/RTGS] Details<br>Trans. Date<br>Trans. Date<br>Trans. | Date :<br>dentcode : l<br>ms. Amour<br>2,200.0<br>Printed on<br>e  | Develop<br>14-Mar-3<br>81617R<br>81617R<br>0<br>-<br>-<br>Auth. S<br>-<br>01-Apr-20                                                                                                | ed by IT Research 3<br>2020<br>Armount<br>2,200.6<br>ignatory<br>920 3:49:16                                                                                                    |               |
|                                                                                                    | KS University, Saltia All rights reserved.<br>EXAMPLE ALL RESERVENCE<br>The University with Difference<br>R No. : SQ 100 TFT<br>Mode: P1606002013<br>: B.Sc AG (Hons)<br>: B.Sc AG (Hons)<br>: B.Sc AG (Hon                                                                                                    | CRS<br>ne Tran<br>40000<br>,200.00<br>nly<br>system ; | s/o : PRA<br>saction[l<br>rans.ID<br>54545455<br>0         | 1/1<br>, SATNA<br>Stu<br>MOD CHORE<br>NEFT/RTGS] Details<br>Trans. Date<br>Trans. Date<br>Trans. | Date :<br>dentcode : l<br>ins. Amour<br>2,200.0<br>Printed on<br>e | Develop<br>14-Mar-3<br>81617R<br>81617R<br>0<br><i>Auth.</i> S<br>01-Apr-20                                                                                                    | ed by    Research 3<br>2020<br>2 Armount<br>2,200,0<br>ignatory<br>920 3:49:160                                                                                                    |               |
|                                                                                                    | KS University, Saltia All rights reserved.<br>EXAMPLE AND ALL Rights reserved.<br>EXAMPLE AND ALL RIGHTS RESERVED<br>The University with Difference<br>A No. : SQ 100 TFT<br>The University with Difference<br>A No. : SQ 100 TFT<br>B Ste A Q (Hong)<br>: B Ste A Q (Hong)<br>: B Ste A Q (                                                                                                    | CRS<br>ne Tran<br>40000<br>,200.00<br>nly             | s/o : PRA<br>saction[l<br>rans.ID<br>54545455<br>0         | 1/1<br>, SATNA<br>Stu<br>MOD CHORE<br>NEFT/RTGS] Details<br>Trans. Date<br>Trans. Date<br>Trans. | Date :<br>dentcode : l<br>ins. Amour<br>2,200.0<br>Printed on<br>e | Develop<br>14-Mar-3<br>81617R (<br>14<br>81617R (<br>9<br>81617R (<br>9<br>81617R (<br>9<br>8<br>8<br>8<br>8<br>8<br>8<br>8<br>8<br>8<br>8<br>8<br>8<br>8<br>8<br>8<br>8<br>8<br>8 | ed by    Research 3<br>2020<br>2 Armount<br>2,200,0<br>ignatory<br>920 3:49:160                                                                                                    | Development   |
|                                                                                                    | KS University, Salta All rights reserved.<br>EXECUTIVE Sector Sector Secto                                                                                                    | CRS<br>ne Tran<br>40000<br>,200.00<br>nly<br>system   | s/o : PRA<br>saction[1<br>rans.ID<br>54545450<br>generated | 171<br>, SATNA<br>Stu<br>MOD CHORE<br>NEFT/RTGS] Details<br>Trans. Date<br>Trans. Date<br>Trans. | Date :<br>dentcode : l<br>ms. Amour<br>2,200.0<br>Printed on<br>e  | Develop<br>14-Mar-2<br>81617R [<br>t Fee<br>0                                                                                                    | ed by    Research &<br>1020<br>2 Amount<br>2,200.0<br>graatory<br>220 3:49:18                                                                                                    |               |
|                                                                                                    | KS University, Salins All rights reserved.                                                                                                    | CRS<br>ne Tran<br>40000<br>,200.00<br>nly<br>system   | s/o : PRA<br>saction[]<br>rans.ID<br>5454545<br>p          | 171<br>, SATNA<br>Stu<br>MOD CHORE<br>NEFT/RTGS] Details<br>Trans. Date Tra<br>10-Mar-2020                                                                                                    | Date :<br>dentcode : l<br>ms. Amour<br>2,200.0<br>Printed on<br>e  | Develop<br>14-Mar-2<br>81617R 1<br>t Pee<br>0                                                                                                    | ed by [] Resourch 6<br>10/20<br>10/20<br>10 |               |
|                                                                                                    | KS University, Solins All rights reserved.                                                                                                    | CRS                                                   | ITY<br>s/o : PR/<br>saction[i<br>rans.ID<br>5454545<br>p   | 171<br>, SATNA<br>Stu<br>MOD CHORE<br>NEFT/RTGS] Details<br>Trans. Date Tra<br>10-Mar-2020                                                                                                    | Date :<br>dentcode : l<br>ins. Amour<br>2,200.0<br>Printed on<br>e | Develop<br>14-Mar-3<br>B1617R 1<br>t Pee<br>0<br>Auth. S<br>01-Apr-2                                                                                                    | ed by [] Research &<br>10 20<br>10 20<br>10<br>10 20<br>10 20<br>10 20<br>10 20<br>10 20<br>10 20<br>10 20<br>10 20<br>10 20<br>10<br>10<br>10<br>10<br>10<br>10<br>10<br>10<br>10<br>1                                                  | Development   |
|                                                                                                    | KS University, Solina All rights reserved                                                                                                    | CRS                                                   | ITY<br>s/o : PR/<br>saction[i<br>rans.ID<br>5454545<br>p   | 1/1<br>, SATNA<br>Stu<br>MOD CHORE<br>NEFT/RTGS] Details<br>Trans. Date Train<br>Trans. Date Train<br>to Mar-2020                                                                                                    | Date :<br>dentcode : l<br>ins. Amour<br>2,200.0<br>Printed on<br>e | Develop<br>14-Mar-3<br>B1617R 1<br>t Pee<br>0<br>Auth. S<br>01-Apr-2                                                                                                    | ed by [] Research 3<br>10 20<br>10 20<br>10<br>10 20<br>10<br>10<br>10<br>10<br>10<br>10<br>10<br>10<br>10<br>1                                                                                                    | Development   |

### IT Development Cell

AKS University, Satna

## How to Fill up Exam Form Online

| I My Pape II     Indices       I Decements     Using Topic II With Callings     I See Thinking       I Decements     Using Topic II With Callings     I See Thinking                                                                                                    | Bor Page 1       Notes         Win Toward Water Space 1       Win Toward Water Space 1       Space 1         Win Toward Water Space 1       Win Toward Water Space 1       Space 1       Space 1 <th< th=""><th>The University with Difference</th><th></th><th></th><th></th><th></th></th<>                                                                                                    | The University with Difference                                                                                                    |                                                                                                    |                                                                                                    |                                                                    |                                           |
|----------------------------------------------------------------------------------------------------|----------------------------------------------------------------------------------------------------|----------------------------------------------------------------------------------------------------|----------------------------------------------------------------------------------------------------|----------------------------------------------------------------------------------------------------|--------------------------------------------------------------------|-------------------------------------------|
| Image: State Street     Image: State Street                                                                                                    | Image: Image:                                                                                                    | !! My Pages !!                                                                                                    | × ×                                                                                                    | Notices                                                                                                    |                                                                    |                                           |
| Exercise       If My Services II         Image: Service II       Image: Service III         Image: Service III       Image: Service IIII         Image: Service IIIIIIIIIIIIIIIIIIIIIIIIIIIIIIIIIIII                                                                                                    | Normality     Balance Report Carl     Difference II     Difference III     Difference IIII     Difference IIIIIIIIIIIIIIIIIIIIIIIIIIIIIIIIIII                                                                                                    | Image: Second system     Image: Second system       Mail     Image: Second system       Mail     Image: Second system       Mai                                                                                                    | Upload Your Document Issue                                                                                                    | Tracker     1. Reg Update EKYC through sci<br>potal     2. Holi Awakash     3. Preventive measure of Corona     4. Reg International Womens Da;     5. Regarding Mahla Bal Vikas Pr     6. Reg Working on 23 February     2020(Sundar)                                                                                                    | holarship<br>a virus<br>IV<br>rogram                               |                                           |
| Image: Control of State of State of      | Click on<br>ExaminationDasht<br>ExaminationDasht<br>Exa | All Services !! My Services !!                                                                                                    |                                                                                                    | 7. Regarding First Sessional Exa<br>(Semester- Jan to June 2020)                                                                                                    | am<br>Click to more                                                |                                           |
| Interdance Report Card     Student Period Schedule     Feedback Form       Last count of                                                                                                    | Attendance Report Call     Student Period Schedule     Fedback Fom   ExaminationDasht ExaminationDasht ExaminatioDasht ExaminationDasht ExaminationDasht ExaminationDasht Ex                                                                                                    |                                                                                                    |                                                                                                    | 2                                                                                                    |                                                                    | Click on                                  |
| Let Logn H2<br>Monton Deblood X +                                                                                                    | Instantion 2014 Loss       Image: Control Control Cont                                                                                                    | nation Dashboard Attendance Report Card Stud                                                                                                    | ent Period Schedule Feedback                                                                                                    | Form                                                                                                    |                                                                    | ExaminationDashb                          |
| Initial Databased X       +       •       •       •       •       •       •       •       •       •       •       •       •       •       •       •       •       •       •       •       •       •       •       •       •       •       •       •       •       •       •       •       •       •       •       •       •       •       •       •       •       •       •       •       •       •       •       •       •       •       •       •       •       •       •       •       •       •       •       •       •       •       •       •       •       •       •       •       •       •       •       •       •       •       •       •       •       •       •       •       •       •       •       •       •       •       •       •       •       •       •       •       •       •       •       •       •       •       •       •       •       •       •       •       •       •       •       •       •       •       •       •       •       •       •       •       •                                                                                                    | Interest Databased x <ul> <li></li></ul>                                                                                                    |                                                                                                    |                                                                                                    |                                                                                                    |                                                                    |                                           |
| Let to gen re<br>ministion Dachboard X + X<br>Not secure   nsf5/TestLaksus/DamManager/StudentExamDashDoard aspx760333g2Defeet/22bP9UqxvQ=:                                                                                                    | Instant Databaset X       +       -       -       -       -       -       -       -       -       -       -       -       -       -       -       -       -       -       -       -       -       -       -       -       -       -       -       -       -       -       -       -       -       -       -       -       -       -       -       -       -       -       -       -       -       -       -       -       -       -       -       -       -       -       -       -       -       -       -       -       -       -       -       -       -       -       -       -       -       -       -       -       -       -       -       -       -       -       -       -       -       -       -       -       -       -       -       -       -       -       -       -       -       -       -       -       -       -       -       -       -       -       -       -       -       -       -       -       -       -       -       -       -       -       -       -       -                                                                                                    |                                                                                                    |                                                                                                    |                                                                                                    |                                                                    |                                           |
| Initiation Databoard X       +       -       Image: State State Stat                                 | Instant Databased & +                                                                                                    |                                                                                                    |                                                                                                    |                                                                                                    |                                                                    |                                           |
| ministion Debloard       *       *       *       *       *       *       *       *       *       *       *       *       *       *       *       *       *       *       *       *       *       *       *       *       *       *       *       *       *       *       *       *       *       *       *       *       *       *       *       *       *       *       *       *       *       *       *       *       *       *       *       *       *       *       *       *       *       *       *       *       *       *       *       *       *       *       *       *       *       *       *       *       *       *       *       *       *       *       *       *       *       *       *       *       *       *       *       *       *       *       *       *       *       *       *       *       *       *       *       *       *       *       *       *       *       *       *       *       *       *       *       *       *       *       *       *       *                                                                                                    | Lation tablead * +                                                                                                    |                                                                                                    |                                                                                                    |                                                                                                    |                                                                    |                                           |
| ministon Dashboard x +                                                                                                    | nindoor Databaard X + -                                                                                                    |                                                                                                    |                                                                                                    |                                                                                                    |                                                                    |                                           |
| miniation Dashboard × +                                                                                                    | Invasion Derbloord X   Image: Derbloord   Image: Derbloord </th <th></th> <th></th> <th></th> <th>Last Login at :</th> <th></th>                                                                                                    |                                                                                                    |                                                                                                    |                                                                                                    | Last Login at :                                                    |                                           |
| <ul> <li>Not secure</li> <li>ns5/7estasku/ExamManager/StudentExamDashBoard.appX?GO33g2De64extZ2P99UqvQe=</li> <li></li></ul>                                                                                                    | Not secure       Inst/TestJakus/Exam/Janager/Student/Gam/Dat/Boold Japp/40033gD064et22/BPUgov(2=:                                                                                                    |                                                                                                    |                                                                                                    | -                                                                                                    | Last Login at :                                                    |                                           |
| EXAM FORM   VELCOME: SMLEEV FUMAR BAL   LOGOUT         INFORM   VELCOME: SMLEEV FUMAR BAL   LOGOUT         INFORM   VELCOME: SMLEEV FUMAR BAL   LOGOUT         INFORM   VELCOME: SMLEEV FUMAR BAL   LOGOUT         INFORM   VELCOME: SMLEEV FUMAR BAL   LOGOUT         INFORM   VELCOME: SMLEEV FUMAR BAL   LOGOUT         INFORM   VELCOME: SMLEEV FUMAR BAL   LOGOUT         INFORM   VELCOME: SMLEEV FUMAR BAL   LOGOUT         Examination Dashboard         Examination Time Table         INFORM   VELCOME: SMLEEV FUMAR BAL   LOGOUT         INFORM   VELCOME: SMLEEV FUMAR BAL   LOGOUT         INFORM   VELCOME: SMLEEV FUMAR BAL   LOGOUT         INFORM   VELCOME: SMLEEV FUMAR BAL   LOGOUT         INFORM   VELCOME: SMLEEV FUMAR BAL   LOGOUT         INFORM   VELCOME: SMLEEV FUMAR BAL   LOGOUT         INFORM   VELCOME: SMLEEV FUMAR BAL   LOGOUT         INFORM   VELCOME: SMLEEV FUMAR BAL   LOGOUT         INFORM   VELCOME: SMLEEV FUMAR BAL   LOGOUT         INFORM   VELCOME: SMLEEV FUMAR BAL   LOGOUT         INFORM   VELCOME: SMLEEV FUMAR BAL   LOGOUT         INFORM   VELCOME: SMLEEV FUMAR BAL   LOGOUT         INFORM   VELCOME: SMLEEV FUMAR BAL   LOGOUT                                                                                                    | EAR FORM   WELCOME: SAMEEY VALUARE BALS   LOOUT         Help Me               Examination Dashboard         Examination Dashboard         Looutine Forms         Coline Forms         Coline Forms         Coline Forms         Coline Forms Situals / Adva         Lick here for Examination Time Table         Coline Forms History       Cesunt         Coline Forms History       Result         Doline Forms History       Result         Select: * Form Tipe: ALL       Origin Centre Form Site of May 200       Not Available:         Coline Forms History       Result         Select: * Form Tipe: ALL       Origin Centre Form Site of May 200         Select: * Form Tipe: ALL       Origin Centre Form Site of May 200         Select: * Form Tipe: ALL       Origin Centre Form Site of May 200         Select: * Form Tipe: ALL       Origin Centre Form File of Centre Form File of Centre Form File of Centre Form File of Centre Form File of Centre Form File of Centre Form File of Centre Form File of Centre Form File of Centre Form File of Centre Form File of Centre Form File of Centre Form File of Centre Form File of C                                                                                                    | amination Dashboard x +                                                                                                    | _                                                                                                    |                                                                                                    | Last Login at :<br>_                                               |                                           |
| Image: Contract of the second of the second of the seco      | Image: Note: Section: Section: Sec                                                                                                    | amination Dashboard X +<br>(① Not secure   ns5/fest.aksu/ExamManager/StudentExamDashBoard.a<br>Universe thy University                                                                                                    | spx?GO33g2De4extZ2bP9UqxyQ==<br>by M.P. Legislature Act No. 44 of 2011, Under Section 2(f) of U                                                                                                    | iGC)                                                                                                    | Last Login at :                                                    |                                           |
| Line Section     Contract of the Contract of the Con | Lot minimum Destinction     Destination       Active Online Forms     Examination       1     200     Senseter Evan       8     SEMESTER EXAMINATION - JUNE 2020     REGULAR       1     200     Senseter Evan       8     SEMESTER EXAMINATION - JUNE 2020     REGULAR       Click here for Examination Time Table     Click here for Examination Time Table   Click here for Examination Time Table Click here for Examination Time Table Click here for Examination Time Table Click here for Examination Time Table Click here for Examination Time Table Click here for Examination Time Table Click here for Examination Time Table Click here for Examination Time Table Click here for Examination Time Table Click here for Examination Time Table Click here for Examination Time Table Click here for Examination Time Table Click here for Examination Time Table Click here for Examination Time Table Click on Active Exam being displayed Click on Active Exam being displayed Not Available. Click for Examination - DECEMBER 2017 [REGULAR] Paid Print All 6 Sector Form All 7 Sector Form Type : ALL 7 Sector Form Type : ALL 7 Sector Form Type : ALL 7 Sector Form Type : ALL 7 Sector Form Click on Active Exam Sector Sector Form Click on Active Exam Sector Form Click on Active E                                                                                                    | amination Dashboard x + ① Not secure   ns5/fest.aksu/ExamManager/StudentExamDashBoard.as University statistical statistical st | spx?GO33g2De4extZ2bP9UqxvQ==<br>by M.P. Legislature Act No. 44 of 2011, Under Section 2(f) of U                                                                                                    | IGC)<br>EXAM FORM   WELCOME: SANJEEV K                                                                                                    | Last Login st:                                                     |                                           |
| No         Sension         Form         Sension         Examination         Status         Action           1.         A20         Senseter Exam         3         SEXMESTER EXAMINATION - JUNE 2020         REGULAR         Click here for Examination Time Table           Click here for Examination Time Table                                                                                                    | Na         Sensor         Form         Sen         Examination         Status         Addr           1         A20         Sensetler Exam         8         SENSISTER EXAMINATION - JUNE 2020         REGULAR         Click here for Examination Time Table           Contine Forms History           Result           Online Forms History         Result           Exam-Session : SELECT IF form Type : ALL IF Get 11         10 Pay Fees           Not Available.           Session : Select FE EXAMINATION - JUNE 2019 [REGULAR]           Feed Addr           Result           Not Available.                                                                                                    | amination Dashboard X +<br>(① Not secure   ns5/Test.aksu/ExamManager/StudentExamDashBoard.a<br>University<br>ersity with Difference                                                                                                    | spx?GO33g2De4extZ2bP9UqxxQ==<br>by M.P. Legislature Act No. 44 of 2011, Under Section 2(f) of U                                                                                                    | IGC)<br>EXAMFORM   WELCOME : SANJEEV K                                                                                                    | Last Login at:                                                     |                                           |
| 1.       A20       Semester Exam       8       SEMESTER EXAMINATION - JUNE 2020       REGULAR       Click       Click here for Examination Time Table         Click mer for Examination Time Table         Click here for Examination Time Table         Click on Active Examination Time Table         Click on Active Examination Time Table         Click on Active Examination Time Table         Click on Active Examination Time Table         Click on Active Examination Time Table         Click on Active Examination Time Table         Click on Active Examination Time Table         Click on Active Examination Time Table         Exam-Session : SELECT. • Form Type : ALL • Get II: 10 • Pay Fees       Not Available.         Session Sem         Examination                                                                                                    | 1         A20         Semester Exam         8         SELECT: Form Filing Last date: 09 May 2020         REGULAR Click         Click here for Examination Time Table           Coline Forms History         Result           Exam-Session: SELECT: Form Type: ALL * Get III 10 * Pay Fees         Not Available.           Not Available.           Session: SELECT: Form Type: ALL * Get III 10 * Pay Fees           Not Available.           SetWESTER EXAMINATION - DECEMBER 2017 (REGULAR)           Pending           Addors           Addors           Addors           SetWESTER EXAMINATION - DECEMBER 2017 (REGULAR)           Pending           Addors           Addors           Addors           SetWESTER EXAMINATION - JUNE 2019 [REGULAR]           Pending           Addors           Addors           Addors           SetWESTER EXAMINATION - JUNE 2019 [REGULAR]           Pending           Addors           Addors           Colspan= Set Set Set RexAminATION - JUNE 2019 [REGULAR]                                                                                                    | amination Dashboard x +<br>() Not secure   ns5/Test.aksu/ExamManager/StudentExamDashBoard.al<br>University<br>estity with Difference                                                                                                    | spx?GO33g2De4extZ2bP9UqxvQ==<br>by M.P. Legislature Act No. 44 of 2011, Under Section 2(f) of U<br>h Dashboard                                                                                                    | IGC)<br>EXAM FORM   WELCOME: SANJEEV K<br>Exam. Status : All<br>Exam. Status : All                                                                                                    | LastLogin at:                                                      |                                           |
| Chick on Active Exam-Session : SELECT • Form Type : ALL • Get Ht 10 • Pay Fees Not Available.<br>Session Sem Examination Fee Action                                                                                                    | Online Forms History     Result       Exam-Session : SELECT. I Form Type : ALL I Get III 10 P Pay Fees     Not Available.       Session Sem     Examination - DECEMBER 2017 [REGULAR]       Session Sem     Examination - DECEMBER 2017 [REGULAR]       Paid     Paid       A19     6       SEMESTER EXAMINATION - JUNE 2019 [REGULAR]     Pending       A18     4       Setter ETE REMAINATION - JUNE 2018 [REGULAR]     Paid       Paid     Paid                                                                                                    | amination Dashboard × +<br>③ Not secure   ns5/Test.aksu/ExamManager/StudentExamDashBoard.at<br>University<br>ersity with Difference<br>D<br>Examination<br>Active Online Forms<br>No. Session Form Sen Examination                                                                                                    | spx2G033g2De4extZ2bP9UqxvQ==<br>by M.P. Legislature Act No. 44 of 2011, Under Section 2(f) of U<br>n Dashtboard                                                                                                    | IGC)<br>EXAM FORM   WELCOME : SANJEEV K<br>Exam. Status : All<br>Examination Time-Table                                                                                                    | Last Login at :                                                    |                                           |
| Colline Forms History     Result     Click onActive Example       Exam-Session : SELECT. ▼ Form Type : ALL ▼ Get II: 10 ▼ Pay Fees     Not Available.       Session Sem     Examination     Fee Action                                                                                                    | Chine Forms History       Result         Exam-Session: SELECT. ▼ Form Type: ALL                                                                                                    | amination Dashboard x + ① Not secure   ns5/Test.aksu/ExamManager/StudentExamDashBoard.al ① Not secure   ns5/Test.aksu/ExamManager/StudentExamDashBoard.al ① University                                                                                                    | spx?GO33g2De4extZ2bP9Uqx/Q==<br>by M.P. Legislature Act No. 44 of 2011, Under Section 2(1) of U<br>h DaShboard                                                                                                    | IGC)<br>EXAM FORM   WELCOME: SANJEEV K<br>EXAM. Status : Al<br>Examination Time-Table<br>Examination Time Table                                                                                                    | Last Login at:                                                     |                                           |
| Chick onActive Exam-Session:     SELECT.     Form Type:     ALL     Get HL     10     Pay Fees     Not Available.       Session     Sem     Examination     Fee     Action                                                                                                    | Childe Forms History       Result         Exam-Session: : sELECT V Form Type : ALL V Get II: 10 V Pay Fees       Not Available:         Session       Sem       Examination       Fee Status       Add         817       3       SEMESTER EXAMINATION - JUNE 2019 [REGULAR]       Paid       Print         A19       6       SEMESTER EXAMINATION - JUNE 2019 [REGULAR]       Pending         A18       4       SEMESTER EXAMINATION - JUNE 2018 [REGULAR]       Paid         Paid       Print                                                                                                    | amination Dashboard x + (Iniversity established University ersity with Difference                                                                                                    | spx?GO33g2De4extZ2bP9UqxvQ==<br>by M.P. Legislature Act No. 44 of 2011, Under Section 2(f) of U<br>n Dashboard                                                                                                    | SGC)<br>EXAM FORM   WELCOME : SANJEEV K<br>Exam. Status : Au<br>Examination Time Table                                                                                                    | Last Login at:                                                     |                                           |
| Exam-Session : SELECT. • Form Type : ALL • Get II: 10 • Pay Fees<br>Session Sem Examination Fee Action                                                                                                    | Exam-Session:     SELECT:     Form Type:     ALL     Get III     10     Pay Fees       Session     Sem     Examination     Fee     Action       B17     3     SEMESTER EXAMINATION - DECEMBER 2017 [REGULAR]     Paid     Print       A19     6     SEMESTER EXAMINATION - JUNE 2019 [REGULAR]     Pending       A18     4     SEMESTER EXAMINATION - JUNE 2018 [REGULAR]     Paid       A18     4     SEMESTER REAMINATION - JUNE 2018 [REGULAR]     Paid                                                                                                    | amination Dashboard X + ① Not secure   ns5/Test.aksu/ExamManager/StudentExamDashBoard.a University University Examination Examination CActive Online Forms No Seasion Form Sen Examination 1. A20 Semester Exam 8 SEMESTER EXAMINATION - JUNE 2021 Form Filling last date: 09 May 2020                                                                                                    | spx?GO33g2De4extZ2bP9UqxvQ==<br>by M.P. Legislature Act No. 44 of 2011, Under Section 2(1) of U<br>I Dashboard<br>Dashboard<br>Click here for<br>REGULAR Click                                                                                                    | IGC)<br>EXAM FORM   WELCOME: SANJEEV K<br>EXAM. Status : Al<br>Examination Time-Table<br>Examination Time Table                                                                                                    | Last Login at:                                                     |                                           |
| Session Sem Examination Fee Action                                                                                                    | Sesson     Sem     Examination     Fee<br>Status     Action       B17     3     SEMESTER EXAMINATION - DECEMBER 2017 [REGULAR]<br>Exam Form     Paid     Print       A19     6     SEMESTER EXAMINATION - JUNE 2019 [REGULAR]<br>Exam Form Date Over Fee deposite tast date: 22 Jun 2019     Pending       A18     4     SEMESTER EXAMINATION - JUNE 2018 [REGULAR]<br>Exam Form     Paid     Print                                                                                                    | amination Dashboard X + (Iniversity) (University) (Univer | spx?GO33g2De4extZ2bP9UqxvQ==<br>by M.P. Legislature Act No. 44 of 2011, Under Section 2(1) of U<br>n Dashboard<br>Dashboard<br>Click here for<br>REGULAR Click                                                                                                    | ISC) EXAMFORM   WELCOME: SANJEEV K Examination Time Table Examination Time Table Result                                                                                                    | Last Login a :<br>- • • ×<br>• • • • • • • • • • • • • • • • • • • | Click onActive Exam                       |
|                                                                                                    | B17     3     SEMESTER EXAMINATION - DECEMBER 2017 [REGULAR]     Paid     Print       A19     6     SEMESTER EXAMINATION - JUNE 2019 [REGULAR]<br>Exam Form Two deposite last date: 22 Jun 2019     Pending       A18     4     SEMESTER EXAMINATION - JUNE 2018 [REGULAR]<br>Exam Form     Paid     Print                                                                                                    | amination Dashboard X +  () Not secure   ns5/Test.aksu/ExamManager/StudentExamDashBoard.a  () University estabilished  () University estabilished  () University estabilished  () University estabilished  () University estabilished  () University estabilished  () University estabilished  () University estabilished  () University estabilished  () University estabilished  () University estabilished  () University estabilished  () University estabilished  () University  () University  () University  () University estabilished  () University  () University  ()  | spx?GO33g2De4extZ2bP9UqxvQ==<br>by M.P. Legislature Act No. 44 of 2011. Under Section 2(f) of U<br>t Dashboard<br>Dashboard<br>Status Action<br>D REGULAR Click<br>Get II: 10 T Pay Fees Not Available.                                                                                                    | IGC)<br>IGC)<br>EXAM FORM   WELCOME: SANJEEV K<br>Examination Time-Table<br>Examination Time Table<br>Result                                                                                                    | Last Login at:                                                     | Click onActive Example being displayed    |
| B17 3 SEMESTER EXAMINATION - DECEMBER 2017 [REGULAR] Paid Print                                                                                                    | A19     6     SeMESTER EXAMINATION - JUNE 2019 [REGULAR]     Pending       A18     4     Semester Examination - JUNE 2018 [REGULAR]     Paid       Pind                                                                                                    | amination Dashboard X + On to secure ns5/Test.aksu/ExamManager/StudentExamDashBoard.a University (University (University with Difference                                                                                                    | spx2GO33g2De4extZ2bP9UqxvQ==<br>by M.P. Legislature Act No. 44 of 2011, Under Section 2(f) of U<br>Dashboard<br>Dashboard<br>Click here for<br>REGULAR Click<br>Get Itt 10 T Pay Fees<br>Not Available.<br>Fee Status Action                                                                                                    | ISC) EXAM FORM   WELCOME : SANJEEV K EXamination Time Table Examination Time Table Result                                                                                                    | LastLogin at:                                                      | Click onActive Example<br>being displayed |
| A19 6 SEMESTER EXAMINATION - JUNE 2019 [REGULAR] Pending                                                                                                    | A18     4     Selfestre EXAMINATION - JUNE 2018 [REGULAR]     Paid                                                                                                    | amination Dashboard X +  (① Not secure   ns5/fest.aksu/ExamManager/StudentExamDashBoard.a  University (University established  University established  Examination  Examination  Active Online Forms  No. Session Form Sem Examination  Active Online Forms  No. Session Form Sem Examination  Active Online Forms  No. Session Form Sem Examination  Active Online Forms  No. Session Form Sem Examination  Exam-Session: SELECT: Y Form Type: ALL Y  Exam-Session: Set Examination  Bit 3  Examination                                                                                                    | spx?GO33g2De4extZ2bP9UqxvQ==<br>by M.P. Legislature Act No. 44 of 2011, Under Section 2(t) of U<br>by M.P. Legislature Act No. 44 of 2011, Under Section 2(t) of U<br>by M.P. Legislature Act No. 44 of 2011, U<br>by M.P. Legislature Act No. 44 of 2011, U<br>by M.P. Legislature Act No. 44 of 2011, U<br>by M.P. Legislature Act No. 44 of 2011, U<br>by M.P. Legislature Act No. 44 of 2011, U<br>by M.P. Legislature Act No. 44 of 2011, U<br>by M.P. Legislature Act No. 44 of 2011, U<br>by M.P. Legislature Act No. 44 of 2011, U<br>by M.P. Legislature Act No. 44 of 2011, U<br>by M.P. Legislature Act No. 44 of 2011, U<br>by M.P. Legislature Act No. 44 of 2011, U<br>by M.P. Legislature Act No. 44 of 2011, U<br>by M.P. Legislature Act No. 44 of 2011, U | IGC) EXAM FORM   WELCOME: SANJEEV KI EXam. Status : AI Examination Time Table Examination Time Table Result                                                                                                    | Last Login at:                                                     | Click onActive Example<br>being displayed |
| Exam Form User Over Fee deposite last date: 22 Jun 2019 A10 4 SEMESTER EXAMINATION - JUNE 2018 [REGULAR] Paid Print                                                                                                    | Exam Form                                                                                                    | amination Dashboard X + Online Forms Online Forms History Examination Seme Examination Online Forms History Exam-Session: SELECT.  Form Type: ALL Selection Seme Examination Seme Examination Seme Form Seme Examination Conline Forms History Exam-Session: SELECT.  Form Type: ALL Selection Seme Examination Seme Form Seme Examination Seme Form Seme Seme Seme Seme Seme Seme Seme Se                                                                                                    | spx?GO33g2De4extZ2bP9UqxvQ ==<br>by M.P. Legislature Act No. 44 of 2011, Under Section 2(1) of U<br>Dashboard<br>Dashboard<br>Click here for<br>REGULAR Click<br>Fee Action<br>Paid Print<br>Paid Print<br>Pending                                                                                                    | Isco<br>Second Second Sec | Last Login at:                                                     | Click onActive Example being displayed    |
|                                                                                                    |                                                                                                    | amination Dashboard X +  (① Not secure   ns5/fest.aksu/ExamManager/StudentExamDashBoard.a  (University stabilished  P  Examination  Chive Service  Contine Forms  Contine Forms  Contine Forms  Contine Forms History  ExamSession: SELECT  Form Type: ALL  Contine Forms History  ExamSession: SELECT  Form Type: ALL  Setup Service  SelveSTER EXAMINATION - JUNE 2019 [REGULAR]  B17 3 SEMESTER EXAMINATION - JUNE 2019 [REGULAR]  A19 6 SEMESTER EXAMINATION - JUNE 2019 [REGULAR]  A19 6 SEMESTER EXAMINATION - JUNE 2019 [REGULAR]  A19 6 SEMESTER EXAMINATION - JUNE 2019 [REGULAR]  A19 6 SEMESTER EXAMINATION - JUNE 2019 [REGULAR]  A18 4 SEMESTER EXAMINATION - JUNE 2019 [REGULAR]                                                                                                    | spx2G033g2De4ext22bP9UqxvQ==<br>by M.P. Legislature Act No. 44 of 2011, Under Section 2(1) of U<br>DaShboard           Status         Action           0         Status         Action           0         REGULAR         Click           Egislature Act No. 54 of 2011, Under Section 2(1) of U         Click here for           0         REGULAR         Click           0         Paid         Print           Paid         Print           Paid         Print                                                                                                    | Image: second second secon                     | LastLogin at:                                                      | Click onActive Example<br>being displayed |

| leased On: 09-Ma                                 | 7 <b>-2020 IT I</b><br>Al                                                                                                    | <b>Development Ce</b><br>KS University, Satr |
|--------------------------------------------------|----------------------------------------------------------------------------------------------------|----------------------------------------------|
| AKS University<br>The University with Difference | (University established by M.P. Legislature Act No. 44 of 2011, Under Section 2(f) of UGC)                                                                                                    |                                              |
| Exam Form )                                      |                                                                                                    | Help Me                                      |
|                                                  | !! Semester Examination Online Application Form !!                                                                                                    |                                              |
|                                                  | Please verify your mobile number, if incorrect please make it correct from appropriate department.<br>कृष्य्या अपना मोबाइल नंबर Verify जरें, अगर गलत है तो कृष्या जन्नित विभाग दे इसे सही कराए।                                                                       |                                              |
|                                                  | Examination : SEMESTER EXAMINATION - JUNE 2020 Examination Status : REGULAR                                                                                                    |                                              |
|                                                  | Enrollment No.: B1617083 Student Code : B1617R13500031 Aadhar No : 888778355138                                                                                                    |                                              |
|                                                  | Programme/Course pursuing : B.SC AG (HONS.) Branch : NO BRANCH Exam Semester : 8 Name of Faculty : FACULTY OF AGRICULTURE SCIENCE AND TECHNOLOGY                                                                                                    |                                              |
|                                                  | Personal Information                                                                                                    |                                              |
|                                                  | Name of Examinee :         SANJEEV KUMAR BAIS         Father's Name :         RAJ NARAYAN BAIS         Mother's Name :         GYANMATI           Date of Birth :         15-FEB,1997         Gender :         MALE         Registered Mobile No :         9977301599 |                                              |
|                                                  | *Medium of Examination : -SELECT- T E-Mail : Sanjana24in@gmail.com                                                                                                    |                                              |
|                                                  | Previous Semester/Year Result Details                                                                                                    |                                              |
|                                                  | Previous Semeter Result Not Available                                                                                                    |                                              |
|                                                  | !! Subjects List !!                                                                                                    |                                              |
|                                                  | IN SIN Subject Code Subject Elective Subject 1992                                                                                                    | This                                         |
|                                                  |                                                                                                    |                                              |
|                                                  | © 21AG871 - PRODUCTION TECHNOLOGY FOR BIOAGENTS AND BIOFERTILIZER                                                                                                    | Section                                      |
|                                                  | II Degree Details II                                                                                                    | will only                                    |
|                                                  | ruii name (iii ninu).                                                                                                    | →                                            |
|                                                  | Permanent Address : Pin Code :                                                                                                    | displayed                                    |
| l                                                | Nde-                                                                                                    | for final                                    |
|                                                  | 1-To be filled by students only<br>2 Diagae select all pages of your semacter/Theory Practical Internal Assessment DDS_8. Summer Assignment Minor 8. Minor Deviced on pay early and in it is                                                                          | -                                            |
|                                                  | 3-Student should fill all the entries personally. For wrong entries University will not be responsible. The sole responsibility lies on student.                                                                                                    | year                                         |
|                                                  | I here by declare that the information furnished above is true.                                                                                                    | students                                     |
|                                                  | Submit Form Back                                                                                                    |                                              |
|                                                  |                                                                                                    |                                              |

After submission of exam form, the following page will get displayed.

| ome:[8161/KI3500031]SANJEEV KOMA                     | R BAIS                                                                 | form filled successfully                                   | ,                                     |                              |                     |
|------------------------------------------------------|------------------------------------------------------------------------|------------------------------------------------------------|---------------------------------------|------------------------------|---------------------|
|                                                      | Your Exam Form is not<br>(आपका परीक्षा फॉर्म Final Subn                | Final Submitted,Pay you<br>nitted नहीं है, अपनी परीक्षा शु | ır Exam Fees.<br>ल्क का भुगतान करें।) |                              | To edit any section |
|                                                      | ! University Semeste                                                   | r Examination Application Form !                           |                                       |                              | click on Edit Forn  |
| xamination : SEMESTER EXAMINATION                    | N - JUNE 2020                                                          | Examina                                                    | tion Status : REGULAR                 | Form Filled On : 28 APR,2020 | button              |
| rrollment No.: B16170083<br>rogramme : B.SC AG (HON: | Student Code :<br>Branch :                                             | B1617R13500031                                             | Aadhar No : 8<br>Exam Semester : 8    | 8778355138                   | Sutton.             |
| ame Of Faculty : FACULTY OF AG                       | RICULTURE SCIENCE AND TECHNOLOGY                                       |                                                            |                                       |                              | If you want to Pa   |
|                                                      | !! Pers                                                                | onal Information !!                                        |                                       |                              |                     |
| ame Of Examinee : SAN                                | NJEEV KUMAR BAIS Father'S Name :                                       | RAJ NARAYAN BAIS                                           | Mother'S Name :                       | GYANMATI                     | Fees Now then cl    |
| ate Of Birth : 15-F                                  | EB,1997 Gender :                                                       | MALE                                                       | Registered Mobile No :                | 9977301599                   | on Pay Fees butt    |
| edium Of Examination : HINE                          | DI E-Mail :                                                            | SANJANA24IN@GMAIL.COM                                      |                                       | BARQUEY KUMAR BAIS           |                     |
|                                                      | !! Previous Sen                                                        | hester/Year Result Details !!                              |                                       |                              | <u></u>             |
| evious Semeter Result Not Availa                     | able                                                                   |                                                            |                                       |                              | जबतकपराक्षाफास      |
|                                                      |                                                                        | Subjects List !!                                           |                                       |                              | नही                 |
| S/N Subject Code                                     | Subject                                                                | Elective Subject                                           |                                       | Туре                         |                     |
| 21AG8 ELECT                                          | TIVE 21AG874 COMMERCIA                                                 | L HORTICULTURE                                             |                                       | THEORY                       | हागातबतकपराक्षाप    |
|                                                      | !! 0                                                                   | egree Details !!                                           |                                       |                              | ान्स नहींदोगा।      |
| Full                                                 | I Name [In Hindi] : सन्जीव बैस्<br>ormanent Address : suurus su autous |                                                            | Mode Of Receiving : BY HAN            | D                            |                     |
| laration:- Student should fill all the ent           | tries personally.For wrong entries University will not                 | be responsible. The sole responsibility                    | lies on student.                      |                              |                     |
|                                                      |                                                                        |                                                            |                                       | [SANJEEV KUMAR BAIS]         |                     |
| e :- Your Exam Form is not Final                     | Submitted,Pay your Exam Fees.(आपका परीक्ष                              | ा फॉर्म Final Submitted नहीं है, अपने                      | ो परीक्षा शुल्क का भुगतान करें        | 1)                           |                     |